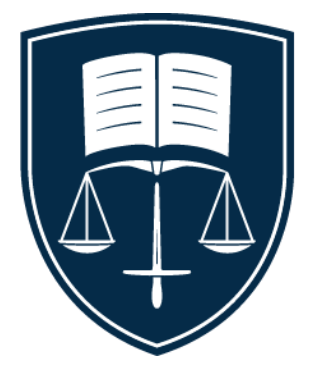

# Melbourne University Law Students' Society

## WELLBEING GUIDE 2021

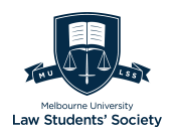

## Table of Contents

#### 1. Introduction

#### 2. Academic Support

- a. Online Learning
- b. Law Library
- c. Legal Academic Skills Centre

#### 3. Course Planning

- a. Introduction
- b. Course Structure and Plan
- c. Enrolment and Re-enrolment

#### 4. Assessment Adjustments

- a. Extensions
- b. Special Consideration Unexpected Circumstances
- c. Special Consideration Ongoing Support
- d. Alternative Examination Arrangements
- 5. Student Equity and Disability Support Resource List
- 6. Resources for International Students
- 7. Mental Health Resources
- 8. LSS Equitable Schemes and Financial Services
  - a. Financial Assessment Form
  - b. Book Fairy Program
  - c. Equitable Ticket Scheme

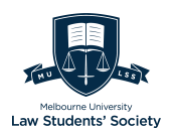

## Introduction

The Well-Being Guide is an aid for students who wish to avail academic support and wellbeing services offered by Melbourne Law School, particularly focusing on wellbeing support. The Guide provides a step-by-step walkthrough of how to avail essential assessment adjustments, LSS scholarships and schemes, and resource banks for efficient access to frequently required services and resources.

On behalf of the Melbourne University Law Students' Society, we would like to acknowledge the Wurundjeri People of the Kulin Nation as the traditional owners of the land on which the University stands, and respectfully recognize Elders, past, present, and emerging.

## Disclaimer

Please note that the purpose of the publication is to provide an overview of the processes of applying for various academic adjustments and accessing university services. The guide is merely advisory and is meant to be read in conjunction with information on the Melbourne Law School website and the University of Melbourne's Assessment and Results Policy (MPF1326). Any information in this publication should not be relied upon without reference to either of the aforementioned and further regard to any prevailing circumstances. Any persons related to this publication are not responsible for the results of any actions, forbearance, or omissions on the basis of any information provided herein.

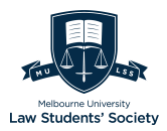

## Academic Support

## I. Online Learning

All online subjects will be delivered through the respective Canvas subject page, using a combination of pre-recorded content, Zoom webinars, discussion boards and other online materials.

For more details on supporting online learning and digital capacities, please go to <u>https://studentit.unimelb.edu.au/</u>.

| Resource/Service                                   | Link                                                                              |
|----------------------------------------------------|-----------------------------------------------------------------------------------|
| Cloud Services                                     | The storage is up to 5TB on each:                                                 |
|                                                    | <u>Google Workspace</u>                                                           |
|                                                    | <ul> <li><u>Microsoft Office 365</u> (inc. Word, Excel, OneNote, etc.)</li> </ul> |
| Software                                           | • <u>myUniApps</u> Access                                                         |
|                                                    | <u>Software tutorials</u>                                                         |
| <u>Guides</u> on<br>troubleshooting your<br>device | https://studentit.unimelb.edu.au/device-guides                                    |
| Wi-Fi & VPN                                        | <u>UniWireless</u> for UoM students                                               |
|                                                    | • Eduroam for eligible visitors                                                   |
|                                                    | • <u>VPN</u>                                                                      |
| Print/Scan/Copy                                    | https://studentit.unimelb.edu.au/print-and-scan                                   |
| Student Account                                    | <u>Create account</u>                                                             |

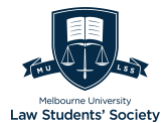

| Management              | <u>Forgot password</u>                                                                                                    |
|-------------------------|----------------------------------------------------------------------------------------------------|
|                         | • <u>Reset password</u>                                                                                                    |
| Using Canvas LMS        | Guides and support resources:                                                                                                    |
|                         | • <u>https://lms.unimelb.edu.au/students</u>                                                                                                    |
|                         | <ul> <li><u>https://lms.unimelb.edu.au/</u></li> </ul>                                                                                                    |
| Watching Lectures       | In the Canvas LMS                                                                                                    |
| Unline from Echo360     | <ul> <li>Through <u>Echo 360</u> directly</li> </ul>                                                                                                    |
| Attending Tutorials and | <ul> <li><u>Access, download and join</u> Zoom</li> </ul>                                                                                                    |
| Zoom                    | • The Zoom <u>interface</u>                                                                                                    |
| Online Support          | Live chat with Student IT Team                                                                                                    |
|                         | <ul> <li><u>Request forms</u> of student services</li> </ul>                                                                                                    |
| IT Support in person    | Student IT help desks located at the following libraries:                                                                                                    |
|                         | <ul> <li>Giblin Eunson, 111 Barry Street, south of<br/>Grattan Street, opposite University Square</li> <li>ERC Level 3, the helpdesk in the ERC Library is<br/>the main Student IT helpdesk</li> <li>Baillieu Library, Ground Level</li> </ul> |

## **II.** Law Library

(https://law.unimelb.edu.au/law-library)

The Law Library provides a range of services for MLS staff and students, University of Melbourne staff and students, and the general public. The services include the <u>borrow, renew and return</u> of books, the online booking of <u>discussion</u>

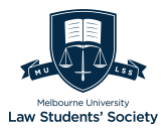

<u>rooms and study areas</u>, research resources, the access to <u>collections</u>, and so on.

Check <u>https://law.unimelb.edu.au/law-library</u> for more details.

## III. Legal Academic Skills Centre

(https://law.unimelb.edu.au/students/lasc)

Legal Academic Skill Centre provides workshops, tutorials, individual consultations, and individual/group training designed to help JD, MLM and GRD students improve their legal research skills, and writing academic skills.

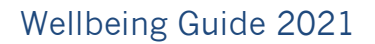

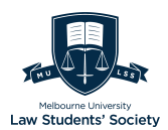

## Course Planning

## Introduction

Just as in a workplace context you need to determine how many hours/days you can commit to working given your other commitments, you also need to determine how many subjects you can commit to in any given study period in order to manage both your studies and your wellbeing at an optimal level.

There are other driving considerations to take into account in determining your study load, such as maintaining Centrelink eligibility or meeting international student Visa requirements, but you can gain some control over managing your wellbeing by carefully planning your study load.

For instance, you can do three subjects per semester and use a February intensive to meet Visa requirements of four subjects per half year period, or, for students on Centrelink, you could do a July or November/ December subject plus two Sem 2 subjects to meet the Centrelink requirement of at least three subjects per half year period (January – June and July – December). You can also increase the number of subjects you do in any given period by adding a subject to an intensive period. Some students will vary between a full-time and part-time study load to best maximize their wellbeing and meet other goals while they are studying. Please note that enrolment in intensive subject offerings cannot be guaranteed as there are quotas on class sizes and electives are subject to the normal elective selection process. You may need to vary your enrolments to ensure you meet Visa or Centrelink requirements as a result.

Early in your degree, you should focus on completion of the core first year subjects; once you have done this, there will be more options in terms of what you study and when so long as you pay attention to the order in which you have to do the private law subjects (Obligations, then Contract, then Property, then Equity & Trusts and then Remedies, noting that Torts must be done either alongside Obligations or otherwise alongside Property so that you complete Torts before doing Remedies) and the public law subjects (Principles of Public Law, then Constitutional Law, then Administrative Law), as well as the study periods in which core subjects run (for most this is once per year).

If there are wellbeing issues you are really struggling with due to study load, please contact the Assistant Dean – Teaching & Learning for advice jmarychurch@unimelb.edu.au.

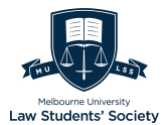

## **Course Structure and Plan**

https://law.unimelb.edu.au/students/jd/studies/course-plans

Nb. The following information applies to JD students commencing the JD from 2018 onward.

As a starting point, the two videos on course structure and plan on the JD community page on the LMS, for full-time JD students and part-time JD students can be accessed through the following link:

https://canvas.lms.unimelb.edu.au/courses/88915/pages/jd-course-planning

The Handbook: outlining the Juris Doctor-course structure-2021

Types of course plan include

- Standard course structure: 3-year course plan
- Flexible course structure: 2.5, 3.5, 4.6 years
  - NB: Full-time students who are receiving <u>Centrelink payments</u> are advised to check their eligibility if they extend beyond 3.5 years as they are required to maintain a certain study load to be eligible.

#### Course structure

Under the standard 3-year full time JD course structure, the JD course comprises 24 subjects

- 16 compulsory subjects required for admission to legal practice within Australia, and
- <u>8 electives subjects</u> (2 electives in Year 2, 6 electives in Year 3)
  - JD quota elective
  - Enrichment electives
  - Melbourne Law Masters (MLM) electives
    - JD students may apply to study one, or two with approval, MLM subjects from an <u>approved list</u> as an elective during their course. To request the permission of the second MLM subject, students need to email the Assistant Dean – Teaching & Learning to jmarychurch@unimelb.edu.au for permission to take a second MLM subject from the approved list to count as an elective toward their JD.

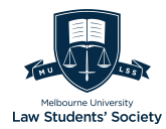

- Students *should include* their full name, student ID number, rationale for undertaking a second MLM subject, and subject details of the subject/s the student is considering for the second MLM subject in the email to the Assistant Dean.
- <u>More information on Subject quotas and how to apply</u> and waitlist
- Concurrent diploma option with JD: Diploma of Language

## Making an appointment with the faculty via student email with your student ID

- Email the <u>Assistant Dean (Teaching and Learning).</u> judith.marychurch@unimelb.edu.au (please indicate days and times you are available).
- Email <u>law-aso@unimelb.edu.au</u> to make an appointment with a Course Director or the Associate Dean (JD).

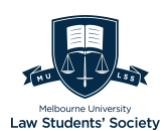

## **Enrolment and Re-enrolment**

https://law.unimelb.edu.au/students/jd/studies/enrolment

- New students: Enroll at the start of your course when you receive your offer letter by following the steps in <u>Get Started at Melbourne</u>.
- Current (continuing) students: Re-enroll during the <u>re-enrolment period</u> each year until your course is complete.

#### What is enrolment?

Re-enrolling is the process of confirming which subjects and any planned periods of leave you will be taking in the coming year. If you are a currently enrolled coursework student and are continuing your course next year, you must re-enroll during the re-enrolment period.

You must re-enroll:

- to retain your place in your course, including if you are:
  - taking a break from your studies
  - graduating mid-year
  - completing a study overseas program
- before you can enter your class preferences into MyTimetable
- if you are a student visa holder, to meet the requirements of your visa.

You need to re-enroll for the *full year* unless you are finishing your course midyear.

Re-enroll as early as possible (because of applied quota and potential late reenrolment fee). You can re-enroll while you are awaiting your results, even if you are unsure whether you have passed a subject.

Check your student email. The University will send important enrolment information to your student email account. Remember that you are required to check your emails *at least twice per week*, even during periods of leave.

Step 1: Know key dates: <u>2021 re-enrolment timeline</u>

#### Step 2: Plan your course

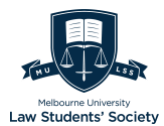

Use the <u>Handbook</u> and <u>course planning resources</u> to decide which subjects you need or want to enroll in, with reviewing subjects prerequisites.

• if you do not meet the prerequisite, then you will need to obtain a <u>prerequisite waiver</u> prior to enrolment. No guarantee that a prerequisite waiver will be approved.

If you are a *student visa holder*, ensure that your course plan enables you to complete your course by your visa end date and meets the other <u>requirements</u> <u>of your student visa</u>.

## Step 3: Subject enrolment/application after the timely re-enrolment period commences

Use your <u>Study Plan</u> to enroll in all of your subjects for next year, and/or <u>apply</u> <u>for a Leave of Absence</u> if you plan to take a break from your course

- Compulsory Subjects (excluding Legal Research)
  - Self-enroll visa Study Plan after meeting subject prerequisites
  - Compulsory subjects offered *intensively* will have an enrolment quota. Self-enrolment would work *until* the quota has been met or up to the last date to self-enroll.
- Legal Research (LAWS50039) which *cannot* be self-enrolled
  - Students must first apply for a Legal Research topic and approved applicants will then be enrolled in the relevant offering of Legal Research by the Academic Support Office.
- <u>Electives subjects</u>
  - students will either need to apply for or nominate their preferred elected electives (quota, enrichment or MLM)

#### Credit for prior learning (Advanced Standing)

For more information, visit <u>https://students.unimelb.edu.au/your-</u> <u>course/manage-your-course/subject-enrolment/enrolling-in-subjects</u>

## Step 4: Courses will be cancelled if not completing enrolment by the deadline

A cancellation sanction will be placed on your record, and you will be withdrawn from your course. The cancellation sanction means that your course has been cancelled and automatically blocks access to your course online, results, library

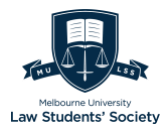

services, and other student support services and facilities. You will be advised of the cancellation via email, including options to <u>reinstate your enrolment</u>.

For information pertaining to the topics mentioned below, please visit <a href="https://students.unimelb.edu.au/your-course/manage-your-course/course-enrolment/re-enrol-in-your-course">https://students.unimelb.edu.au/your-course/manage-your-course/course-enrolment/re-enrol-in-your-course</a>

- What happens if my enrolment is incomplete after the re-enrolment period?
- What if I have been cancelled from my course?
- Can I change my subjects after re-enrolling?
- Requirements for student visa holders
- I am waiting for an appointment with a course adviser, can I re-enroll?
- Should I re-enroll if I am undecided about my study plans?
- Do I have to re-enroll for the entire year?
- I cannot re-enroll. What should I do?
- I am an international student, but I do not have a current Confirmation of Enrolment (CoE), can I still re-enroll?
- What are the subject delivery modes?
- Can I re-enroll if I have been contacted about academic progress or misconduct?
- Do I need to re-enroll if I am awaiting an outcome for my course transfer/early exit application?
- what if I have a 40-49 fail grade and have been or maybe deemed eligible for final subject assessment?
- How do I re-enroll if I have an overdue fee sanction?
- I am currently on leave ending in December, do I need to re-enroll?
- I have approved leave for the first half of next year. Do I need to re-enroll?

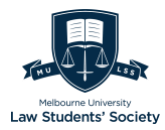

## Assessment Adjustments

## In This Section

- 1. Overview
- 2. Extensions
- 3. Special Consideration Unexpected Circumstances
- 4. Special Consideration Ongoing Circumstances

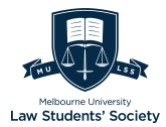

## Overview

Assessment adjustments are availed according to Melbourne University's Assessment and Results Policy.<sup>1</sup>

The policy provides for three types of assessment adjustment:<sup>2</sup>

- 1. Extensions to assessment due dates of up to 10 business days.
- 2. Special consideration; and
- 3. alternative assessment arrangements for ongoing circumstances.

These assessment adjustments can be availed by students who find themselves in any one of the following circumstances significantly affecting their ability to complete assessments or meet assessment deadlines:<sup>3</sup>

- 1. Exceptional and extenuating circumstances outside the student's control; for example, acute illness, loss or bereavement, hardship, or trauma, temporary or permanent disability; or
- 2. **Events or circumstances of national or state significance** within cultural, sporting, military, emergency service or legal domains which require a student's participation; or
- 3. Faculty sanctioned academic activities; for example, presenting at a conference.

<sup>&</sup>lt;sup>1</sup> Assessments and Results Policy (MPF1326) <<u>https://policy.unimelb.edu.au/MPF1326#section-4.1</u>>.

<sup>&</sup>lt;sup>2</sup> s 4.116.

<sup>&</sup>lt;sup>3</sup> s 4.117.

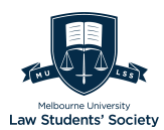

## Extensions

(https://law.unimelb.edu.au/students/academic-support-andwellbeing/wellbeing/procedures)

Extensions can be availed in case a student requires additional days to complete an assessment because their ability to perform at or complete a particular assessment is affected by unforeseen or exceptional circumstances.

Under this adjustment, a student can avail up to an additional 10 working days to complete their assessment (Monday to Friday, excluding public holidays and weekends).

Per University policy, Students will be advised of the outcome of their application within three (3) working days (Monday - Friday) of submitting the application.

## **Process Overview**

#### I. Determine Eligibility

The following criteria must be met to avail extensions

- 1. Applications must be made *prior* to the due date
- 2. Circumstances necessitating the extension must be *unforeseeable*

| Eligible                          | Not Eligible                                   |
|-----------------------------------|------------------------------------------------|
| • Essays                          | Oral presentations                             |
| Research papers                   | <ul> <li>End of semester supervised</li> </ul> |
| • Reports                         | examinations.                                  |
| Assignments                       |                                                |
| Weekend take-home examinations in |                                                |

#### a. Assessment Types

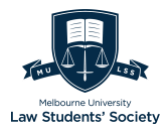

| limited circumstances (JD only)                                                                          |  |
|----------------------------------------------------------------------------------------------------|--|
| <ul> <li>Take-home examinations for MLM<br/>students (MLM only; temporary COVID<br/>response)</li> </ul> |  |
| <ul> <li>Any other assessment as outlined in the<br/>handbook entry may be considered.</li> </ul>        |  |

If your assessment does not fit any from the list or if you have any questions, please email <u>law-wellbeing@unimelb.edu.au</u> **before** the assessment due date/time.

NB. You may apply for Special Consideration (unexpected circumstances) if your assessment is not eligible for an extension.

| Eligible                                                                                                    | Not Eligible                                                                                                    | Eligible in Exceptional<br>Circumstances                                                                                                    |
|----------------------------------------------------------------------------------------------------|----------------------------------------------------------------------------------------------------|----------------------------------------------------------------------------------------------------|
| <ul> <li>Medical Conditions such<br/>as sudden short-term<br/>illness         <ul> <li>Excludes minor<br/>ailments</li> </ul> </li> <li>Personal circumstances         <ul> <li>e.g.:</li> </ul> </li> </ul> | <ul> <li>Clerkships and<br/>internships (JD only)</li> <li>Computer failure</li> <li>Public transport delays</li> <li>Misreading your<br/>timetable</li> </ul> | Eligibility will be<br>determined by the ASO on<br>a case-by-case basis.<br>• Extra-curricular<br>activities (JD only) –<br>, e.g.:<br>• Volunteering |
| <ul> <li>Bereavement</li> <li>illness of a family<br/>member</li> <li>family violence</li> <li>temporary carer</li> </ul>                                                                                    | <ul> <li>Minor ailments or<br/>illness, where you are<br/>still capable of<br/>completing the</li> </ul>                                                       | <ul> <li>Mooting</li> <li>student<br/>organization<br/>commitments</li> <li>Work commitments</li> </ul>                                               |

#### b. Potential Circumstances

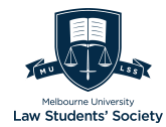

| responsibilities                                                                                                    | responsibilities assessment (MLW ONly): |                                                                            |
|----------------------------------------------------------------------------------------------------|-----------------------------------------|----------------------------------------------------------------------------|
| <ul> <li>Take home<br/>examinations (MLM<br/>only)</li> </ul>                                                                                                    | <ul> <li>Travel plans</li> </ul>        | Generally not<br>considered, may be<br>allowed on a case-<br>by-case basis |
| <ul> <li>For students with<br/>carer<br/>responsibilities on<br/>exam days, or</li> </ul>                                                                            |                                         | These<br>circumstances must<br>be unforeseen, and                          |
| <ul> <li>Responsibilities of<br/>similar nature or<br/>impact not<br/>provided for under<br/>Special<br/>Consideration<br/>(unexpected<br/>circumstances)</li> </ul> |                                         | above and beyond<br>the demands of<br>their usual role.                    |
| <ul> <li>Weekend take-home<br/>examinations (JD Only)</li> </ul>                                                                                                    |                                         |                                                                            |
| <ul> <li>Carer<br/>responsibilities</li> </ul>                                                                                                    |                                         |                                                                            |
| <ul> <li>Strictly<br/>unavoidable work<br/>commitments</li> </ul>                                                                                                    |                                         |                                                                            |
| <ul> <li>Overlap with<br/>significant<br/>religious or<br/>cultural event for<br/>observant<br/>students</li> </ul>                                                  |                                         |                                                                            |
| <ul> <li>Other<br/>commitments<br/>similar in nature<br/>or impact not</li> </ul>                                                                                    |                                         |                                                                            |

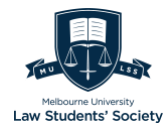

| provided for<br>Special<br>Consideratic<br>(unexpected<br>circumstanc | under<br>on<br>:es) |
|-----------------------------------------------------------------------|---------------------|
| computer/IT issue                                                     | es                  |
| caused or exacerb                                                     | ated                |
| by COVD-19 ( <i>Temp</i>                                              | porary)             |

### II. Gather Evidence

Evidence must:

- 1. Be independent verifiable evidence
- 2. Cover the entire duration of the requested extension, and be substantiated by the supporting documentation provided
- **3**. Additional information, such as a personal statement addressing any further information about context and duration, can be entered.

| Circumstance              | Evidence Required                                                                                                    |
|---------------------------|----------------------------------------------------------------------------------------------------|
| Medical Conditions        | Health Professional Report                                                                                                    |
| Personal<br>Circumstances | <ol> <li>Independent verifiable evidence - e.g.:         <ul> <li>a. Letter from a social worker, lawyer, psychologist.</li> <li>b. death notice or certificate.</li> <li>c. police report.</li> <li>d. statutory declarations only where the student can demonstrate that no other form of evidence is available.</li> </ul> </li> <li>Any evidence requested by the ASO</li> </ol> |
| Work Commitments          | 1. A signed and dated statement from a human resources                                                                                                    |

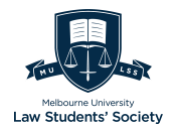

|              |      | representative from the student's place of employment and/or                                                                                                    |
|--------------|------|----------------------------------------------------------------------------------------------------|
|              |      | 2. a statutory declaration                                                                                                    |
| Take         | Home | In the case of parents or carers:                                                                                                    |
| Examinations |      | <ul> <li>birth certificate/s for primary school aged children or other<br/>appropriate evidence of the student's role as parent or carer<br/>and</li> </ul>             |
|              |      | - a statutory declaration as to the normal requirements of their role over a weekend period.                                                                            |
|              |      | In the case of other commitments similar in nature and impact to<br>the first category documentation as advised by:                                                     |
|              |      | - MLS Wellbeing Coordinator law-<br>wellbeing@unimelb.edu.au or                                                                                                    |
|              |      | <ul> <li>the Assistant Dean – Teaching &amp; Learning<br/>jmarychurch@unimelb.edu.au.</li> </ul>                                                                        |
| Weekend Take | Home | In the case of parents or carers:                                                                                                    |
| Examinations |      | <ul> <li>birth certificate/s for primary school aged children or other<br/>appropriate evidence of the student's role as parent or carer<br/>and</li> </ul>             |
|              |      | <ul> <li>a statutory declaration as to the normal requirements of their role over a weekend period.</li> </ul>                                                          |
|              |      | In the case of students scheduled to <b>work in paid employment</b> :                                                                                                   |
|              |      | - documentation from the employer of the student's work<br>commitments on the relevant weekend (e.g., copy of a work<br>roster, email, or letter from the employer) and |
|              |      | - a statutory declaration of                                                                                                    |
|              |      | - the expected dates and hours of work of the student on                                                                                                    |

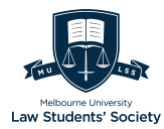

## III. Fill the Form

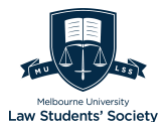

The link to the form can be found on this page: <u>https://law.unimelb.edu.au/students/academic-support-and-wellbeing/wellbeing/procedures</u>

#### **Application Readiness Checklist:**

- 1. The due date for the assessment has not elapsed
- 2. You are eligible for Extensions determined by the aforementioned criteria
- 3. You have the relevant and required supporting documentation

#### Page 1 – Personal Details and Selecting Assessment Type

On the first page, you will need to fill in your personal details including your Student ID, First and Last Name and select which program or course you are studying.

| N<br>E                     | MELBOURNE<br>Melbourne Law School<br>Extension Application                                                                                                    |
|----------------------------|----------------------------------------------------------------------------------------------------|
| Pe<br>St<br>La<br>Un<br>er | ersonal details tudent ID irst Name ast Name iniversity Student Email (@student.unimelb.edu.au)You will be notified via your University mail account regarding the outcome of your application. |
| Pr                         | rogram                                                                                                    |
|                            | ⊖ Breadth                                                                                                    |
|                            | ○ The Melbourne JD                                                                                                    |
|                            | O Melbourne Law Masters                                                                                                    |
|                            |                                                                                                    |

(Image description: a blue and white background with black text that reads: Melbourne. Melbourne Law School Extension Application. Personal details: Student ID \_\_, First Name \_\_, Last Name \_\_. University Student Email (@student.unimelb.edu.au) You will be notified via your university email account regarding the outcome of your application \_\_. Program: OBreath; The Melbourne JD; OMelbourne Law Masters)

This page also requires you to select the type of assessment for which you want an extension.

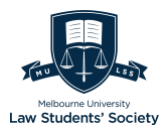

| You may apply for an extension in relation to the following forms of assessment:<br>(Select assessment type to continue)                                                                                                    |
|----------------------------------------------------------------------------------------------------|
| ⊖ Essay                                                                                                    |
| O Research paper                                                                                                    |
| ○ Report                                                                                                    |
| ○ Assignment                                                                                                    |
| O Weekend take-home examination in the limited circumstances (JD only)                                                                                                    |
| ○ Any other assessment as outlined in the Handbook entry                                                                                                    |
|                                                                                                    |
| Next                                                                                                    |
| The information on this form is being collected by the University of Melbourne for further communication regarding various courses,<br>programs and events at the University in which you have expressed interest. Information collected will only be used by authorised<br>staff for the purpose for which it was collected and will be protected against unauthorised access and use. You can access any |

(Image description: a blue and white background with black text that reads: You may apply for an extension in relation to the following forms of assessment: (Select assessment type to continue): OEssayOResearch Paper; OReport; OAssignment; OWeekend take-home examination in the limited circumstances (JD only); OAny other assessment as outlined in the Handbook entry. Next.)

#### Page 2 - Subject Details and Requesting an Extended Due Date

Filling out the 'Subject details' section is relatively straightforward – it requires the subject code, name, the assessment you're requesting an extension for and it's due date as listed in the handbook. The handbook is hyper-linked in the form itself.

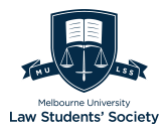

| Subject details<br>Subject code<br>(LAWS00000, etc)<br>Subject name                                                                                                    |     |       |      |  |
|----------------------------------------------------------------------------------------------------|-----|-------|------|--|
| Assessment details                                                                                                    |     |       |      |  |
| > <u>University Handbook</u>                                                                                                    |     |       |      |  |
| Assessment as listed in<br>the University<br>Handbook                                                                                                    |     |       | h    |  |
| Original due date                                                                                                    |     |       |      |  |
|                                                                                                    | Day | Month | Year |  |
| Please Select:                                                                                                    | ~   | ~     | ~    |  |
| Students enrolled in subjects offered by Melbourne Law School (MLS) may apply for extensions of up to 10 working days (Monday to Friday, weekends and public holidays excluded). Students requesting more than 10 working days should submit an application for <u>Special Consideration</u> ( <u>unexpected circumstances</u> ).<br>The assessment due time will remain the same as the original due time, this cannot be changed. |     |       |      |  |

(Image description: a blue and white background with black text that reads: Subject details: Subject code (LAWS00000, etc.) [; Subject name ]. Assessment details: <u>University Handbook</u>; Assessment as listed in the University Handbook ]. Original due date: (in a table without an outer border) (first row) Day Month Year; (second row) Please selected: VV. Students enrolled in subjects offered by Melbourne Law School (MLS) may apply for extension of up to 10 working days (Monday to Friday, weekends and public holidays excluded). Students requesting more than 10 working days should submit an application for <u>Special Consideration (unexpected circumstances</u>). The assessment due time will remain the same as the original due time, this cannot be changed.)

Next, you will need to indicate the date till when you require an extension. Remember, this date must fall **within 10 days** of the assessments due date. Finally, indicate whether you're registered for Special Consideration under the 'Ongoing Support' category.

The due date you request should be reasonably comparable to the duration of the impact of the unexpected circumstances and in concomitance with the supporting documentation.

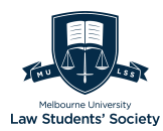

| The assessment due time will      | The assessment due time will remain the same as the original due time, this cannot be changed. |             |      |
|-----------------------------------|------------------------------------------------------------------------------------------------|-------------|------|
| Requested due date                | Requested due date                                                                             |             |      |
|                                   | Day                                                                                            | Month       | Year |
| Please Select:                    | ~                                                                                              | ~           | ~    |
| Are you registered for Special Co | onsideration (ongoing                                                                          | g support)? |      |
| ⊖ Yes                             |                                                                                                |             |      |
| ◯ No                              |                                                                                                |             |      |
|                                   |                                                                                                |             |      |
| Back                              |                                                                                                |             | Next |

(Image description: a blue and white background with black text that reads: The assessment due time will remain the same as the original due time, this cannot be changed. Requested due date: (in a table without an outer border) (first row) Day Month Year; (second row) Please selected:  $\$  Are you registered for Special Consideration (ongoing support)?  $(\$  Back. Next.)

## Page 3 – Eligibility Category Selection and Supporting Documentation

Page 3 will either require that you select one of options which best fit your circumstances or describe circumstances which do not fit into any of these listed categories by selecting 'Other'.

| Application details                                                                                                    |  |
|----------------------------------------------------------------------------------------------------|--|
| ○ Illness or a medical condition (medical certificate must be attached to application)                                                                                                    |  |
| <ul> <li>Injury or physical or psychological trauma, impairment or incapacity arising from an<br/>event (eg as a result of a car accident), supported by a medical certificate and related<br/>documentation (eg a police report)</li> </ul> |  |
| O The death or diagnosis of a serious illness of a close family member or friend, supported<br>by documentary evidence, and an explanation of the nature of the relationship                                                                 |  |
| <ul> <li>Illness of a child, parent/guardian or spouse, for whom the student is the primary<br/>caregiver, supported by documentary evidence</li> </ul>                                                                                      |  |
| O An unforeseen event that substantially impacts on the preparation of an assignment,<br>such as family breakdown or substantial change to economic circumstances (eg<br>bankruptcy), supported by documentary evidence                      |  |
| Legal commitments, where a student is called for jury duty or is subpoenaed to attend a<br>court, tribunal or hearing, supported by documentary evidence                                                                                     |  |
| O Other                                                                                                    |  |

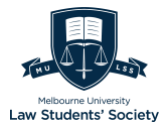

(Image description: a blue and white background with black text that reads: Application details()IIIness or a medical condition (medical certificate must be attached to application); ()Injury or physical or psychological trauma, impairment or incapacity arising from an event (e.g. as a result of a car accident), supported by a medical certificate and related document (e.g. a police report); ()The death or diagnosis of a serious illness of a close family member or friend, supported by documentary evidence, and an explanation of the nature of the relationship; ()IIIness of a child, parent/guardian or spouse, for whom the student is the primary caregiver, supported by documentary evidence; ()An unforeseen event that substantially impacts on the preparation of an assignment, such as family breakdown or substantial change to economic circumstances (e.g. bankruptcy), supported by documentary evidence; ()Legal commitments, where a student is called for jury duty or is subpoenaed to attend a court, tribunal or hearing, supported by documentary evidence; ()Other)

Finally, you will need to upload any relevant supporting documentation and sign the student declaration. You can upload documents in word format, images, and pdfs.

| Supporting documentation #1                                                  |      |
|------------------------------------------------------------------------------|------|
| Drop files or click here to upload                                           |      |
| Supporting documentation #2                                                  |      |
| Drop files or click here to upload                                           |      |
| Student declaration<br>Everything that I have submitted is true and correct. |      |
| 🗌 Yes, I agree                                                               |      |
|                                                                              |      |
| Back                                                                         | Next |

(Image description: a blue and white background with black text that reads: Supporting documentation #1: Drop files or click here to upload; Supporting documentation #2: Drop files or click here to upload; Student declaration: Everything that I have submitted is true and correct: Yes, I agree. Back. Next.)

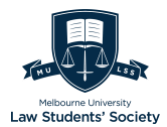

#### Page 4 – Submission Acknowledgement and ID

Upon completing the form, you will be presented with a Submission ID which will be referred to in any correspondence regarding your application. You will also receive an email.

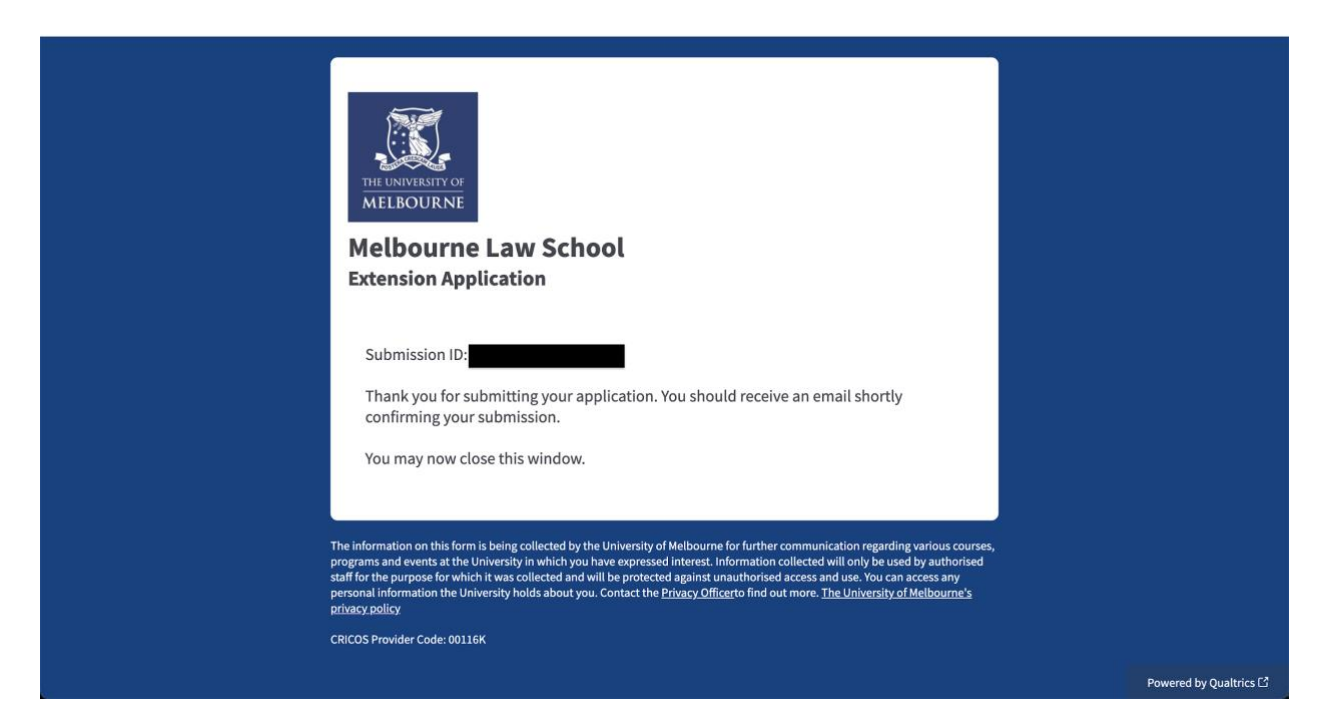

(Image description: a blue and white background with black and white text that reads: logo of The University of Melbourne. Melbourne Law School Extension Application: Submission ID: . Thank you for submitting your application. You should receive an email shortly confirming your submission. You may now close this window. The information on this form is being collected by the University of Melbourne to further communication regarding various courses, programs and events at the University in which you have expressed interest. Information collected will only be used by authorized staff for the purpose for which it was collected and will be protected against unauthorized access and use. You can access any personal information the University holds about you. Contact the Privacy Officer to find out more. The University of Melbourne's privacy policy. CRICOS Provider Code: 00116K.)

### IV. Outcome

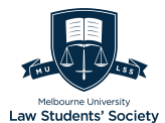

Students should continue working on their assessment until receiving an outcome from their extension application.

#### Pending an Outcome

If a student has not received an outcome by the original due date/time of the assessment, they should email a copy of their work to date to law-assessment@unimelb.edu.au.

Information to include in the email:

- 1. Student ID,
- 2. Subject code and name, and
- 3. The following statement: "This is a partial submission of my work, and I am awaiting an outcome from an extension and/or Special Consideration (unexpected circumstances) application".

#### Appealing Outcomes

An application outcome can be appealed for review if a student think there are reasonable grounds for reconsideration.

**Students should continue to work on their assessment** until receiving an outcome from their review request, and they should **email a copy of their work** to date to <u>law-assessment@unimelb.edu.au</u> by the original due date/time. Review requests will be responded to within three (3) working days (Monday - Friday).

To seek a review, students can email <u>law-wellbeing@unimelb.edu.au</u>

- 1. Explaining the grounds upon which they wish their application to be reconsidered, and
- 2. Include any relevant new supporting documentation (if applicable) to support the review request.

The email must include the following information:

- 1. Student ID,
- 2. Subject code and name, and
- 3. The following statement: "This is a partial submission of my work, and I am awaiting an outcome from an extension and/or Special Consideration (unexpected circumstances) review".

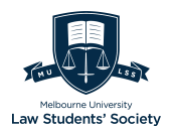

## V. Submitting the Assessment

#### Approved extension outcome

Students with an approved extension should **submit their work via the LMS**. The LMS will state the original due date/time, but students should upload their assessment regardless. MLS will note your extension and will not apply late penalties.

If a student has difficulties uploading their assessment to the LMS, they should email a copy to <u>law-assessment@unimelb.edu.au</u> **before** the submission due date/time. Students should ensure to attach a copy of their extension approval email.

## VI. Further Extensions and Late Penalties

Subject to the type of assessment and the time of the filing of the extension application, the maximum number of days granted under this assessment adjustment is 10 days. For example, if the assessment feedback or result is due to be released before 10 days then the extension granted will accordingly be shorter.

A further extension of 10, totaling **a maximum of 20 days, under** Special Consideration (unexpected circumstances). Extensions requests (via Special Consideration (unexpected circumstances)) beyond the maximum permissible period of 20 days will generally be considered for alternative outcomes, such as a late withdrawal.

#### Late Penalties

Students may consider applying for Special Consideration (unexpected circumstances) - JD/Breadth subject(s) or MLM subject(s) to have late penalties waived in the case of late submission.

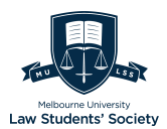

## Special Consideration – Unexpected Circumstances

Note: these procedures are only for JD/Breath Subjects and do not apply to MLM subjects.

Students undertaking JD and Breadth subjects who experience acute and shortterm circumstances which impact upon their capacity to complete a piece of assessment.

## I. Eligibility

Students are eligible for special consideration due to unexpected circumstances when:

- exceptional or extenuating circumstances outside their control have impacted upon their capacity to complete academic requirements, and
- The circumstance has an expected duration of *less than six weeks*.

If your circumstance lasts more than six weeks, you must register for ongoing support. Refer to *Special Consideration – Ongoing Circumstances*.

#### Assessment Types

- End of semester examinations
- Interim tests and assessment tasks
- Essays
- Take-home examinations
- Research papers
- Attendance/participation requirements
- Oral presentations
- Any other assessment as outlined in the handbook entry.

#### Circumstances

| Circumstances which may be eligible           | Circumstances which are not eligible          |  |  |
|-----------------------------------------------|-----------------------------------------------|--|--|
| Short-term illness                            | <ul> <li>Misreading your timetable</li> </ul> |  |  |
| <ul> <li>Sudden exacerbation of an</li> </ul> |                                               |  |  |

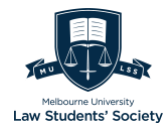

| ongoing circumstance or                                                           | Public transport delays                                                                               |  |  |
|-----------------------------------------------------------------------------------|----------------------------------------------------------------------------------------------------|--|--|
| <ul> <li>Hardship or trauma, such as</li> </ul>                                   | <ul> <li>Personal events (i.e., weddings or<br/>birthdays)</li> </ul>                                 |  |  |
| <ul> <li>bereavement,</li> </ul>                                                  | <ul> <li>Minor illnesses, where you are still<br/>capable of completing the<br/>assessment</li> </ul> |  |  |
| <ul> <li>family violence,</li> <li>accident, or</li> </ul>                        | <ul> <li>Travel plans or delays related to<br/>personal travel</li> </ul>                             |  |  |
| <ul> <li>injury</li> <li>Secure esecut</li> </ul>                                 | <ul> <li>Conflicting or closely scheduled<br/>assessments.</li> </ul>                                 |  |  |
| <ul><li>Sexual assault</li><li>Religious observance</li></ul>                     | <i>If there is a direct conflict in assessment dates, students should</i>                             |  |  |
| <ul><li>Emergency service volunteers</li><li>Technical issues (refer to</li></ul> | notify the Academic Support Office<br>via <u>law-</u><br><u>assessment@unimelb.edu.au</u> .           |  |  |
| <i>Special Consideration -</i><br><i>Technical</i> below).                        | <ul> <li>Clerkships or preparation for<br/>clerkship applications</li> </ul>                          |  |  |
|                                                                                   | <ul> <li>Internship or employment<br/>commitments and</li> </ul>                                      |  |  |
|                                                                                   | <ul> <li>Volunteer positions</li> </ul>                                                               |  |  |

**Note**: Not everyone who applies for special consideration will receive it. If you decide not to sit your examination and your application is not successful, you will receive a *failure grade*. You should therefore continue to work on your assessment if possible.

## II. How to apply

Students are advised to submit a formal application and await receipt of their formal outcome. Applications should not be made directly to the MLS Wellbeing Coordinator or to lecturers/subject coordinators. Any advice provided by a lecturer/subject coordinator regarding outcomes is not considered official.

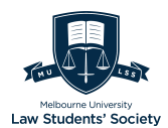

#### STEP 1: Gather your supporting documents

All applications require supporting documentation which must clearly outline the:

- Date of your consultation
- Impact of the circumstance on your ability to complete the specific assessment
- Dates or duration of the impact on you.

Where documentation is not clear or suspected as being altered, the University will seek to verify with the issuer. Documentation which misrepresents your past and/or present circumstances may constitute academic misconduct in accordance with 5.65 of the Student Academic Integrity Policy and under the Academic Board Regulation 42 (a).

#### STEP 2: Apply online

Login using this link:

<u>https://specialconsideration.app.unimelb.edu.au/apex/f?p=500:LOGIN\_DESK</u> <u>TOP</u> by entering your student username and password.

1. Select 'Application for Unexpected Circumstances' and enter the relevant details.

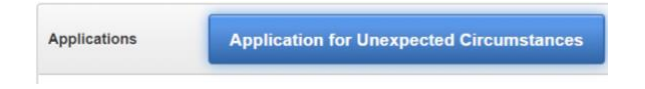

(Image description: a grey and blue background with dark and white text that reads: Applications: Application for Unexpected Circumstances)

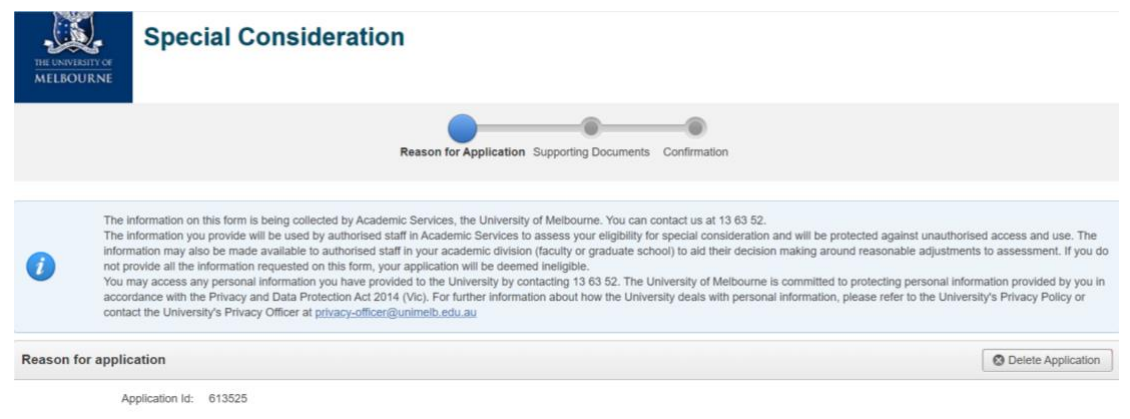

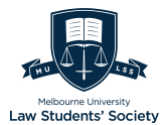

| Status:                                                                | DRAFT                                                                                                    |
|------------------------------------------------------------------------|----------------------------------------------------------------------------------------------------|
| * Reason List                                                          | Medical Victim of crime Bereavement (Family or friend) Bite athiete / Performer / Armed forces Hardship or Trauma Other Special Consideration (Technical) |
| First date when this began to<br>impact your studies:<br>(dd-Mon-yyyy) |                                                                                                    |
| Impact End Date:<br>(dd-Mon-yyyy)                                      |                                                                                                    |
| Reason I am requesting<br>special consideration:                       |                                                                                                    |

(Image description: a white, grey, and light background with dark text that reads: logo of the University of Melbourne. Special Consideration. Reason for application. i: The information on this form is being collected by Academic Service, the University of Melbourne. You can contact us at 13 63 52. The information you provide will be used by authorized staff in Academic Services to assess your eligibility for special consideration and will be protected against unauthorized access and use. The information may also be made available to authorized staff in your academic division (faculty or graduate school) to aid their decision making around reasonable adjustments to assessment. if you do not provide all the information requested on this form, your application will be deemed ineligible. You may access any personal information you have provided to the University by contacting 13 63 52. The University of Melbourne is committed to protecting personal information provided by you in accordance with the Privacy and Data Protection Act 2014 (Vic). For further information about how the University deals with personal information, please refer to the University's Privacy Policy or contact the University's Privacy Officer at privacyofficer@unimelb.edu.au. Reason for application.  $\otimes$  Delete Application. Application Id. Status: DRAFT. Reason List: Medical, Victim of crime, Bereavement (Family or friend), Elite athlete / Performer / Armed forces, Hardship or Trauma, Other, Special Consideration (Technical). First date when this began to impact your studies (dd-Mon-yyyy). Impact end date (dd-Mon-yyyy). Reason I am requesting special consideration.)

#### 2. Select "Add Assessment Details"

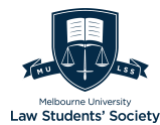

| * Reason I am requesting special consideration:          | I am unwell because |                          |  |  |
|----------------------------------------------------------|---------------------|--------------------------|--|--|
| Assessment Details                                       |                     | Add Assessment Details * |  |  |
| Use the Add Assessment button to add assessment details. |                     |                          |  |  |

(Image description: a grey and white background with dark text that reads: Assessment Details. Add Assessment Details. Use the Add Assessment button to add assessment details. Home. Save. Next.)

3. Enter the assessment details and select "Add Assessment".

| THE UNIVERSITY OF<br>MELBOURNE          | cial Consideration                                               |
|-----------------------------------------|------------------------------------------------------------------|
|                                         | Reason for Application Supporting Documents Confirmation         |
| Please provide t     A Back             | he subjects and assessment details relevant to this application. |
| Assessment Detai                        | ls                                                               |
| * Subject Cod                           | e LAWS50035 - Corporations Law (202                              |
| * Assessment Typ                        | e Exam 🗸                                                         |
| * Original Assessment Da<br>(dd-Mon-yyy |                                                                  |
| * Hurdle Requirement                    | ? ○Yes ○No                                                       |
| * Assessment Weight (%                  |                                                                  |
| Assessment Submitted                    | 7 🗆                                                              |
| Submitted Da                            | e (11)                                                           |
|                                         | Add Assessment                                                   |

(Image description: a grey and white background with dark test that reads: logo of the University of Melbourne. Special Consideration. i: Please provide the subjects and assessment details relevant to this application. Back. Subject Code
Assessment Type . Original Assessment Date (dd-Mon-yyyy). Hurdle Requirement? OYes ONo. Assessment Weight (%). Assessment Submitted?
Submitted Date . Add Assessment.)

#### 4. Upload the relevant supporting documents which you have gathered.

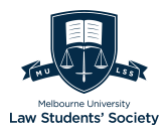

|            | Reason for Application Supporting Documents Confirmation                                                                                                    |
|------------|----------------------------------------------------------------------------------------------------|
| 0          | Your Special Consideration application must be accompanied by appropriate documentation from recognised authorities to be considered.<br>If you are unable to provide the relevant documentation at the time of your application, you may choose to complete the statutory declaration form and submit it with your application.<br>A statutory declaration in not a substitute for other forms of documentation.<br>The statutory declaration must detail the circumstances of your application and details of the documentation you will submit. The documentation must be submitted within five business days in order<br>for your application to be assessed. Please note, once the application is submitted you will not be able to edit/add any documents and it will be your responsibility to send the University the relevant<br>documentation. Details of how you can do this will be emailed to you when you successfully submit your application.<br>Applications without supporting documentation will not be considered and will stay at the status of "Awaiting Documentation" until we have received the supporting documentation from you or until<br>five business days has lapsed, duritheret is sooner.<br>Download Health Professional Report Form<br>Download Statutory Declaration<br>Note: You can add as many documents you want but one at a time.<br>Your personal information is collected and managed under the <u>Privacy and Data Protection Act 2014 (Vic)</u> and the <u>Health Records Act 2001 (ViC)</u><br>All personal information collected by the University is governed by the <u>University's Privacy Policy</u> . |
| Suppor     | ting Documents                                                                                                    |
| Medical Re | asons Supporting Documents Completed HPR form Medical Certificate from a licenced practitioner                                                                                                    |
| Other Supp | ectaration                                                                                                    |
|            | Statutory Declaration                                                                                                    |

(Image description: a grey, blue, and white background with dark text that reads: Supporting Documents. i: Your Special Consideration application must be accompanied by appropriate documentation from recognized authorities to be considered. If you are unable to provide the relevant documentation at the time of your application, you may choose to complete the statutory declaration form and submit it with your application. A statutory declaration is not a substitute for other forms of documentation. The statutory declaration must detail the circumstances of your application and details of the documentation you will submit. The documentation must be submitted within five business days in order for your application to be assessed. Please note once the application is submitted you will not be able to edit/add any documents and it will be your responsibility to send the University the relevant documentation. Details of how you can do this will be emailed to you when you successfully submit your application. Applications without supporting documentation will not be considered and will stay at the status of "Awaiting Documentation" until we have received the supporting documentation from you or until five business days has lapsed, whichever is sooner. Download Health Professional Report Form. Download Statutory Declaration Form. Download a student declaration. Note: you can add as many documents you want but one at a time. Your personal information is collected and managed under the Privacy and Data Protection Act 2014 (Vic) and the Health Records Act 2001 (VIC). All personal information collected by the University is governed by the University's Privacy Policy.

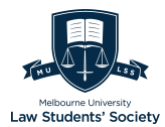

Supporting Documents. Medical Reasons Supporting Documents: OCompleted HPR form Medical Certificate from a licensed practitioner. Other Supporting documents: ODeath notice, funeral notice, death certificate Other; OPolice Report; OStudent Declaration; OLetter Supporting Application. Statutory Declaration: OStatutory Declaration.)

## Your application must be accompanied by appropriate documentation from recognized authorities to be considered.

- **Medical Reasons** Upload either a Completed <u>Health Practitioner Report</u> (<u>HPR</u>) form or Medical Certificate (MC) from a licensed practitioner.
  - The preferred documentation is a completed HPR certified from a medical practitioner.
  - If you are unable to provide a completed HPR, you must provide a copy of an MC printed on official letterhead and include:
    - ∎ name.
    - date the certificate was written.
    - date the doctor thinks you will be fit enough to return to studies; and
    - extent of the impact on your studies.
  - An MC should be from a registered health professional (i.e., a GP, dentist physiotherapist). MCs cannot be signed by someone with whom the student has a close personal relationship.

#### • Statutory declarations

- You may be required to provide a statutory declaration in conjunction with other supporting documents.
  - For example, you should submit a statutory declaration with a death certification to detail your relationship with the deceased and impact on your studies.
- You can download the statutory declaration form here: <u>https://www.justice.vic.gov.au/statdecs#form</u>.
- Alternatively, if you are unable to submit the relevant documents at the time of your application, you may choose to complete the Statutory Declaration Form. A Statutory Declaration Form is, however, not a substitute for other forms of documentation.

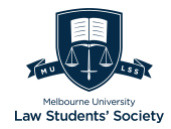

Once the application is submitted, you will not be able to add any documents. You will then have to contact the staff when you are ready to provide the required documents.

| RELEASIVERTY RELEASED                                                                                                    |
|----------------------------------------------------------------------------------------------------|
| Reason for Application Supporting Documents Confirmation                                                                                                    |
|                                                                                                    |
| Confirmation                                                                                                    |
| Application Details     Application Id 611658                                                                                                    |
| Supporting Documents Provided Document Type Doc Size                                                                                                    |
| Completed HPR form HPR_FORM 1966043<br>1 - 1                                                                                                    |
| I declare that all the information supplied by me is complete, true and correct in every particular and acknowledge that the University may terminate my studies if I have mixrepresented my past<br>and/or present circumstances and that this termination may take place at any stage during the course understaten.<br>I understand that the University reserves the right to inform other tertiary institutions if any of the material presented to support my application is found to be false.<br>All documents submitted become the property of the University of Melbourne.<br><b>Privace Statemet:</b> The University of Melbourne respects the privacy of your personal information. We collect personal information in drift for special consideration and that you provide a part of a special consideration is structure of the special consideration application is structure to consideration application is structure of the special consideration process. Lecturers are able to view a class list that identifies which students have an Academic Adjustment Plan (APP),<br>but they cannot ever the special consideration particip to show a copy of your APA to your lectures every semester. You may be able to access your<br>personal information, subject to any relevant laws, by contacting us at <u>equily-sistability@unimelb.edu.au</u> .<br><b>Places note:</b><br>A comment will appear on your record card for internal use only. The comment records your submission of an application for Special Consideration.<br>A flag will appear on your encord card for internal use only. The comment records your submission of an application for Special Consideration.<br>A flag will appear against your mane on each subject you have registered for Special Consideration. |
| R Home Submit Application                                                                                                    |

(Image description: a grey, pink, and white background with dark text that reads: logo of the University of Melbourne. Special Consideration. Confirmation. Confirmation. ØDelete Application. Application Details. Application ID. Supporting documents Provided. Document: Completed HPR form. Document Type: HPR FORM. Doc Size: 1986043. 1.1. I declare that all the information supplied by me is complete, true, and correct in every particular and acknowledge that the University may terminate my studies if I have misrepresented my past and/or present circumstances and that this termination may take place at any stage during the course undertaken. understand that the University reserves the right to inform other tertiary institutions if any of the material presented to support my application is found to be false. All documents submitted become the property of the University of Melbourne. Privacy Statement: The University of Melbourne respects the privacy of your personal information. We collect personal information to assess your eligibility for special consideration. Documentation that you provide as part of a special consideration application is strictly confidential and is subject to the protections of relevant privacy laws. Your confidential information is only made available to authorized staff as part of the special consideration process. Lecturers can view a class list that identifies which students have an Academic

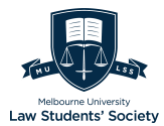

Adjustment Plan (AAP), but they cannot view the content until a student shows them a copy. It is your responsibility to show a copy of your AAP to your lecturers every semester. You may be able to access your personal information, subject to any relevant laws, by contacting us at equity-disability@unimelb.edu.au. Please note A comment will appear on your record card for internal use only. The comment records your submission of an application for Special Consideration. A flag will appear against your name on each subject or class list that you have registered for special Consideration.  $\sqrt{2}$  (name) confirm that the information provided in this application is both true and correct. Home. Previous. Submit Application $\sqrt{2}$ )

### III. When to apply

As early as possible. Timely applications must be submitted no more than four (4) working days after your examination or assessment due date/time. Any applications lodged after 4 working days from your examination/assessment due date will be considered late.

Late applications will only be accepted where evidence demonstrates that a timely application was not practicable. According to Sections 4.133 & 4.134 of the Assessment and Results Policy, late applications must provide an explanation and evidence to show that a timely application was not practicable. Refer to <u>https://policy.unimelb.edu.au/MPF1326</u> for more information.

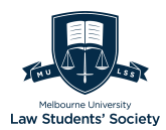

## Special Consideration – Ongoing Support

Students affected by circumstances where the duration of impact on their studies is ongoing are advised to apply for Special Consideration - Ongoing Support.

## I. Eligibility

Special Consideration - Ongoing Support is available via registration and interview process for students requiring long-term, ongoing support and adjustments. Ongoing support services are offered free of charge on a case-by-case basis in conjunction with the Student Equity and Disability Support (SEDS) team.

Support can be streamlined and provided holistically and students who require support on a long-term basis will not be required to continually make applications and supply documentation.

| Eligible<br>circumstances | Eligibility criteria                                                                                                    | Required<br>documentation                                                                                            | More<br>information<br>(eligibility<br>criteria and<br>types of<br>support<br>available) |
|---------------------------|----------------------------------------------------------------------------------------------------|----------------------------------------------------------------------------------------------------|------------------------------------------------------------------------------------------|
| Disability                | Students with a<br>disability as defined<br>in Section 4 of the<br><u>Disability</u><br><u>Discrimination Act</u><br><u>1992</u> | HPR form, medical<br>certificate or<br>supporting letter on<br>official letterhead<br>from a health<br>practitioner. | <u>Disability</u><br><u>services</u>                                                     |
|                           |                                                                                                    | Medical documents<br>should detail:                                                                                  |                                                                                          |

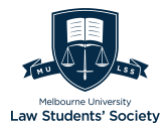

|                                                  |                                                                                                    | <ul> <li>how your<br/>condition<br/>impacts your<br/>ability to<br/>study.</li> <li>support<br/>recommendati<br/>ons by your<br/>health<br/>professional to<br/>enable you to<br/>participate<br/>equitably in<br/>your studies.</li> </ul> |                                                              |
|--------------------------------------------------|----------------------------------------------------------------------------------------------------|----------------------------------------------------------------------------------------------------|--------------------------------------------------------------|
| Chronic medical<br>or mental health<br>condition | Students with an<br>ongoing medical or<br>mental health<br>condition which will<br>impact their studies<br>for six weeks or<br>more. | HPR form, medical<br>certificate or<br>supporting letter on<br>official letterhead<br>from a treating<br>health practitioner.                                                                                                    | <u>Medical and</u><br><u>mental health</u><br><u>support</u> |
| Carers                                           | Students with<br>ongoing carer<br>responsibilities as<br>defined in the<br><u>Carers Recognition</u><br><u>Act 2022 (Vic).</u>       | Documentation to<br>verify you have<br>significant carer<br>responsibilities, such<br>as:<br>• an official<br>Centrelink<br>document; or<br>• letter from a<br>GP.                                                                          | Support for<br>carers                                        |
| Elite athletes or                                | Elite athletes or                                                                                                    | Completed                                                                                                    | <u>Support</u>                                               |

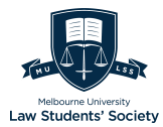

| performers                                          | performers<br>associated with<br>approved<br>organisations.<br>The <u>list of approved</u><br><u>organisations.</u>                                                                                                    | Elite Athlete<br>Recognition<br>form<br>• Signed letter<br>from your<br>performance<br>organization<br>outlining your<br>professional<br>obligations as<br>an elite<br>performer. | provided for<br>defence<br>reservists and<br>emergency<br>volunteers            |
|-----------------------------------------------------|----------------------------------------------------------------------------------------------------|----------------------------------------------------------------------------------------------------|---------------------------------------------------------------------------------|
| Defense<br>reservists or<br>emergency<br>volunteers | <ul> <li>Members of<br/>the Australian<br/>Defense<br/>Reserve<br/>Service</li> <li>Volunteers for<br/>the Victorian<br/>State<br/>Emergency<br/>Service, the<br/>Country Fire<br/>Authority or<br/>similar.</li> </ul> | Signed letter on<br>official letterhead of<br>your organization<br>outlining your duties<br>and obligations.                                                                      | Support<br>provided for<br>defence<br>reservists and<br>emergency<br>volunteers |
| Cultural or<br>religious<br>observance              | Students who<br>participate in<br>ongoing<br>religious/cultural<br>observance whose<br>participation may<br>impact their<br>studies.                                                                                    | Signed letter on the<br>official letterhead of<br>your:<br>• religious<br>congregation;<br>or<br>• cultural                                                                       | Support for<br>cultural or<br>religious<br>observance                           |

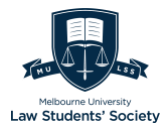

| authority                                                                     |  |
|-------------------------------------------------------------------------------|--|
| outlining the nature<br>of your observances<br>and impact on your<br>studies. |  |

## II. How to apply

#### STEP 1: Check eligibility and documentation requirements

Review the above table to determine your eligibility and the documentation required.

#### **STEP 2: Deadlines**

It is advisable to lodge an online registration application at the start of your course, or as soon as your circumstances become known, to ensure you receive support as soon as possible.

While you are welcome to register at any time during your studies, there are deadlines for when you need to submit alternative exam arrangements (AEA) requests for each exam period.

| Exam period                    | Deadline to submit AEA requests                                                                                                    |
|--------------------------------|----------------------------------------------------------------------------------------------------|
|                                | https://students.unimelb.edu.au/your-<br>course/manage-your-course/exams-<br>assessments-and-results/special-<br>consideration/ongoing-support |
| Semester 1 exams               | Monday 19 April 2021                                                                                                    |
| Semester 1 supplementary exams | Friday 2 July 2021                                                                                                    |
| Semester 2 exams               | Friday 10 September 2021                                                                                                    |

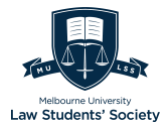

| Semester 2 supplementary exams |
|--------------------------------|
|--------------------------------|

#### STEP 3: Register online

https://specialconsideration.app.unimelb.edu.au/apex/f?p=500:LOGIN\_DESK\_TOP

1. Select Registration for Ongoing Assistance' and enter the relevant details.

| Registration                                                                                                    | Registration for Ongoing Assistance                                                                     |
|----------------------------------------------------------------------------------------------------|----------------------------------------------------------------------------------------------------|
| Registering with Student Equity and Disability Support helps students to manage their studies alongside their long-term or ongoing disability, medical or other circum<br>deferoe reservists and emergency volunteers). Each student registered for ongoing special consideration receives an Academic Adjustment Plan (AAP). This plan<br>tailored academic adjustments to support you during your studies | instance (including elite athletes and performers,<br>provides a range of information and individually- |
| <ul> <li>Eligibility: If you are currently experiencing a personal or health-related circumstance(s) that is likely to impact your capacity to complete your studie<br/>ongoing duration, please consider Registering with Student Equity and Disability Support (SEDS).</li> </ul>                                                                                                    | es over a long-term (longer than six weeks) or                                                          |
| <ul> <li>Supporting Documents; All applications to register with our service must be accompanied by supporting documentation completed by a treating pr regarding supporting documentation, please visit: http://students.unlmeib.edu.au/admin/special for more information.</li> </ul>                                                                                                    | actitioner involved in your care. For further details                                                   |
| Deadlines: Your application to register with our service should be made as close to the start of each semester as is possible. Applications made late adjustments available to you.                                                                                                    | e into each semester may reduce the number of                                                           |
| How to apply: To make an application, click the blue button labelled "Register for Ongoing Assistance" above.                                                                                                    |                                                                                                    |
| Note: Registering with Student Equity and Disability Support is different from applying for Special Consideration for specific assessment(s). Students who are regist<br>Consideration at various points throughout their studies.                                                                                                    | tered with SEDS may still need to apply for Special                                                     |

(Image description: a grey and white background with black text that reads: Registration. Registration for Ongoing Assistance (in a blue background with white text). Registering with Student Equity and Disability Support helps students to manage their studies alongside their long-term or ongoing disability, medical or other circumstances (including elite athletes and performers, defense reservists and emergency volunteers). Each student registered for ongoing special consideration receives an Academic Adjustment Plan (AAP). This plan provides a range of information and individually tailored academic adjustments to support you during your studies. **Eligibility**: if you are currently experiencing a personal or health-related circumstance(s) that is likely to impact your capacity to complete your studies over a long-term (longer than six weeks) or ongoing duration, please consider Registering with Student Equity and Disability Support (SEDS). **Supporting Documents**: All applications to register with our service must be accompanies supporting documentation completed by a treating practitioner involved in your care. For further details regarding supporting documentation, please visit: http://students.unimelb.edu.au/admin/special for more information. **Deadlines**: Your application to register with our service should be made as close to the start of each semester as is possible. Applications made late into each semester may reduce the number of adjustments available to you. How to apply: To make an application, click the blue button labelled 'Register for Ongoing'

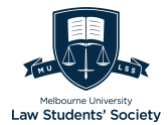

Assistance' above. **Note**: Registering with Student Equity and Disability Support is different from applying for Special Consideration for specific assessment(s). Students who are registered with SEDS may still need to apply for Special Consideration at various points throughout their studies.)

| <ul> <li>The Uni<br/>provide<br/>studies,<br/>The info<br/>informal<br/>not prov<br/>You may<br/>accorda<br/>contact</li> </ul> | versity of Melbo<br>reasonable stuu<br>without compro-<br>rmation on this<br>rmation you pro-<br>ion may also be<br>ide all the inform<br>access any pe-<br>nce with the Pri<br>the University's | ourne offers a ra<br>dy and / or altern<br>pmising acadern<br>form is being or<br>ovide will be use<br>e made available<br>mation requeste<br>ersonal informat<br>ivacy and Data i<br>Privacy Officer | nge of suppor<br>hative assess<br>ic integrity.<br>Illected by Acr<br>d by authorise<br>to authorise<br>d on this form<br>on you have p<br>Protection Act<br>at <u>privacy-offi</u> | t services for stude<br>nent arrangements<br>idemic Services, ti<br>di staff in Academi<br>I staff in your acad<br>your application v<br>rovided to the Uni<br>2014 (Vic). For fur<br>zer@unimelb.edu. | ents who are s<br>s or support. S<br>ic Services to a<br>demic division i<br>will be deemed<br>iversity by con<br>ther informatic<br>au | gnificantly impacte<br>pecial consideration<br>f Melbourne. You c<br>issees your eligibilit<br>faculty or graduate<br>ineligible.<br>acting 13 63 52. Th<br>n about how the Ur | t by exceptional or<br>is granted to enat<br>an contact us at 13<br>y for special consis<br>school) to aid their<br>e University deals with | exteruating special circum<br>ole eligible students to conti<br>163 52.<br>deration and will be protect<br>decision making around re<br>bourne is committed to pro<br>personal information, pleas | stances. Special consider<br>inue to progress successf<br>ed against unauthorised a<br>asonable adjustments to i<br>tecting personal informati<br>is refer to the University's | ration is used to<br>ully through their<br>ccess and use. The<br>assessment. If you do<br>on provided by you in<br>Privacy Policy or |
|----------------------------------------------------------------------------------------------------|----------------------------------------------------------------------------------------------------|----------------------------------------------------------------------------------------------------|----------------------------------------------------------------------------------------------------|----------------------------------------------------------------------------------------------------|----------------------------------------------------------------------------------------------------|----------------------------------------------------------------------------------------------------|----------------------------------------------------------------------------------------------------|----------------------------------------------------------------------------------------------------|----------------------------------------------------------------------------------------------------|----------------------------------------------------------------------------------------------------|
| Registration                                                                                                    |                                                                                                    |                                                                                                    |                                                                                                    |                                                                                                    |                                                                                                    |                                                                                                    |                                                                                                    |                                                                                                    | C                                                                                                    | Delete Application                                                                                                    |
| * s                                                                                                    | tudent Id 75                                                                                                    | 6059                                                                                                    |                                                                                                    |                                                                                                    |                                                                                                    |                                                                                                    |                                                                                                    |                                                                                                    |                                                                                                    |                                                                                                    |
| Registratio                                                                                                    | Number 36                                                                                                    | 7842                                                                                                    |                                                                                                    |                                                                                                    |                                                                                                    |                                                                                                    |                                                                                                    |                                                                                                    |                                                                                                    |                                                                                                    |
| * Reason Fo                                                                                                    | Support                                                                                                    | Disability supp<br>Elite athlete<br>Elite performer<br>Defence reser<br>Emergency vo<br>Carer requirem                                                                                                | vist<br>lunteer<br>bents                                                                                                    |                                                                                                    |                                                                                                    |                                                                                                    |                                                                                                    |                                                                                                    |                                                                                                    |                                                                                                    |
| Duration of Impact                                                                                                    |                                                                                                    |                                                                                                    | -                                                                                                    |                                                                                                    |                                                                                                    |                                                                                                    |                                                                                                    |                                                                                                    |                                                                                                    |                                                                                                    |
| * From (dd-N                                                                                                    | on-yyyy) 3                                                                                                    | 0-Jan-2021                                                                                                    | <b>=</b>                                                                                                    |                                                                                                    |                                                                                                    |                                                                                                    |                                                                                                    |                                                                                                    |                                                                                                    |                                                                                                    |
| * To (dd-N                                                                                                    | on-yyyy) 3                                                                                                    | 0-Sep-2021                                                                                                    | Ē                                                                                                    |                                                                                                    |                                                                                                    |                                                                                                    |                                                                                                    |                                                                                                    |                                                                                                    |                                                                                                    |
| * Summary Of Your                                                                                                    | Situation                                                                                                    | *1                                                                                                    |                                                                                                    |                                                                                                    |                                                                                                    |                                                                                                    |                                                                                                    |                                                                                                    |                                                                                                    |                                                                                                    |

(Image description: a grey, blue, and white background with dark text that reads: Registration. i: The University of Melbourne offers a range of support services for students who was significantly impacted by exceptional or extenuating special circumstances. Special consideration is used to provide reasonable study and / or alternative assessment arrangement or support. Special consideration is granted to enable eligible students to continue to progress successfully through their studies, without compromising academic integrity. The information on this form is being collected by Academic Services, the University of Melbourne. You can contact us at 13 63 52. The information you provide will be used by authorized staff in Academic Services to assess your eligibility for special consideration and will be protected against unauthorized access and use. The information may also be made available to authorized staff in your academic division (faculty or graduate school) to aid their decision making around reasonable adjustments to assessment, if you do not provide all the information requested on this form, your application will be deemed ineligible. You may access any personal information you have provided to the University by contacting 13 63 52. The University of Melbourne is committed to protecting personal information provided by you in accordance with the Privacy

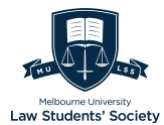

and Data Protection Act 2014 (Vic). For further information about how the University deals with personal information, please refer to the University Privacy Policy or contact the University's Privacy Officer at privacyofficer@unimelb.edu.au. Registration. Student ID. Registration number. Reason for support: Objective Support; Elite athlete; Elite performer; Objective States States Stat reservist; ()Emergency volunteer; ()Carer requirements. Duration of Impact: From (dd-Mon-yyyy); To (dd-Mon-yyyy); Summary of Your Situation. Home. Next.)

#### 2. Upload the required documentation

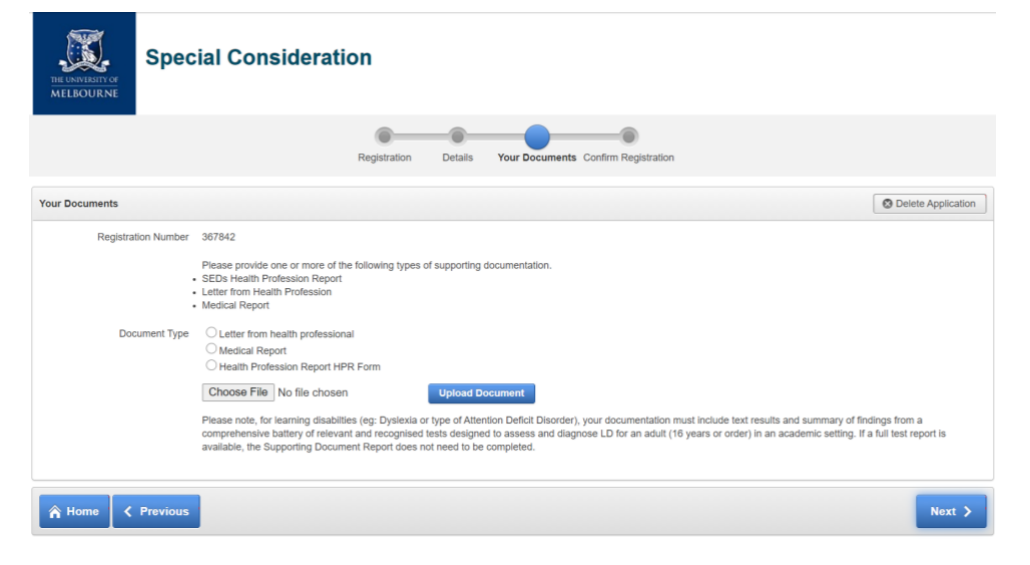

(Image description: a white and grey background with dark text that reads: logo of the University of Melbourne. Special Consideration. Your Documents. Delete Application. Registration Number. Please provide one or more of the following types of supporting documentation. • SEDs Health Profession Report. • Letter from Health Profession. • Medical report. Document Type: Letter from health professional; Medical Report; Health Profession Report HPR Form. Choose File. No file chosen. Upload Document. Please note, for learning disabilities (e.g.: Dyslexia or type of attention deficit disorder), your documentation must include text results and summary of findings from a comprehensive battery of relevant and recognized tests designed to assess and diagnose LD for an adult (16 years or older) in an academic setting. if a full test report is available, the Supporting Document Report does not need to be completed. Home. Previous. Next.)

#### 3. Submit your request

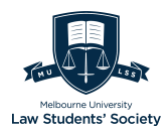

## III. Outcome

Once you have submitted your application, you'll receive an acknowledgement email.

You will be advised by email of the outcome of your registration.

Possible outcomes include:

- Registration approved by the faculty
- Registration to be negotiated with the faculty
- Registration not approved by the faculty
- Referrals to student services which can support your needs.

If your registration is approved, you will receive an email with a link to book an appointment with a Student Equity and Disability adviser to create your academic adjustment plan. Appointments can be by phone, in-person or virtual.

If your registration is not approved, you will receive an email with details about the outcome.

A note on class recordings and other such common adjustments: Students will normally receive **two weeks** of access to each recording to enable them to catch up on or refine their notes using recordings. Students with conditions where they need longer access need to contact law-wellbeing@unimelb.edu.au or jmarychurch@unimelb.edu.au.

For extensions under an AAP of up to 10 working days (the maximum available under an AAP), students need to apply via the extensions process but use the AAP as supporting documentation. Alternative Exam Arrangements are implemented at first instance via SEDS. Students should email <u>law-wellbeing@unimelb.edu.au</u> with any other implementation queries.

For more information pertaining specifically to the Law Schools recording policy, please visit <u>https://law.unimelb.edu.au/students/jd/studies/class-recording-policy</u>.

## IV. Re-registering for support

You may need to re-register for support as required. For example, if you have commitments that are short-term, your registration will last for the relevant

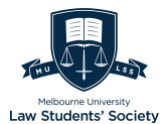

period only. However, if you are a person with a vision impairment, your registration will be sustained throughout your studies.

## V. If cannot complete examinations/take home examinations

If so, you should apply for Special Consideration (unexpected circumstance) and provide:

- a copy of your Academic Adjustment Plan, and
- supporting evidence confirming the symptoms experienced in the lead up to and during the exams, confirming that the AEAs were not able to mitigate the impact.

For more information:

- <u>Assessments and Results Policy</u>
- <u>Student equity</u> various support and information for eligible circumstances
- <u>Standards for equity support</u>

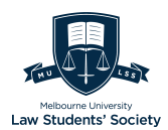

## Special Consideration (Technical)

You can apply for special consideration (technical) if you cannot complete an online assessment due to major technical disruption or failures. Applications must be made within *four business days* of the assessment.

Special consideration (technical) is an option to resit an online assessment in the event that a serious and sustained technical disruption prevents you from completing and submitting your assessment.

*Note:* If you encounter major technical disruptions during multiple assessments (on the same day or different dates) you must submit separate applications for each individual exam/assessment.

## What to do if you suffer technical disruptions

## 1. Visit the exams technical support page for support during your exam or call:

- Within Australia: 13 6352
- Outside Australia: +61 3 9035 5511

Select option 1 for current students and then option 1 again for exam enquiries.

## 2. Make every attempt to complete your exam within your allocated time period.

If the disruption is minor (interruptions for less than 10% of the test time), you should continue with the exam and submit it– you won't need to request Special consideration (technical).

If you are sitting an exam, every exam has a 30-minute submission window after the exam end time which you may use to submit your exam if you need to.

#### 3. Collect evidence of the issues you experienced such as:

- Screenshots of error messages with timestamps.
- Photos of failed devices.

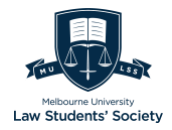

- Proof of contact to Stop 1 (Stop 1 can email you an outline of your call as proof).
- Proof of contact to Student IT (Student IT can provide you with chat transcripts or your ServiceNow ticket number as proof) or any other support service.
- Evidence of an outage from your Internet Service Provider.

4. If you have experienced a major technical disruption, apply for special consideration (technical).

## I. Eligibility

Applications are determined on a case-by-case basis.

| Potential eligible circumstances                                                                                                    | Ineligible circumstances                                                                                            |
|----------------------------------------------------------------------------------------------------|----------------------------------------------------------------------------------------------------|
| Internet/power outages impacting your<br>ability to complete the final/mid-<br>semester exam more than 10% of the<br>test time           | Minor technical issues which briefly<br>disrupt your test time (i.e., brief<br>interruption to your internet/power) |
| Sustained dropouts of software being used to complete your tests                                                                         | Any issues resolved during the exam<br>which account for 10% or less of the<br>test time                            |
| Other technical issues which prevent you<br>from accessing/continuing or<br>completing your exams for more than<br>10% of the test time. | If you have submitted during the exam submission window                                                             |

## II. How to apply

STEP 1: Apply online

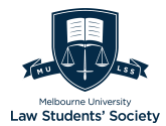

Login using this link:

<u>https://specialconsideration.app.unimelb.edu.au/apex/f?p=500:LOGIN\_DESK</u> <u>TOP</u> by entering your student username and password.

1. Select 'Application for Unexpected Circumstances' and enter the relevant details. Under 'Reason List', select 'Special Consideration (Technical).

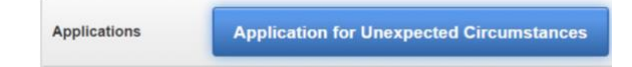

(Image description: a grey background with black text that reads: Applications. A blue button with white text that read: Application for Unexpected Circumstances.)

| THE UNIVERSITY OF<br>MELBOURNE                | Spec                                                                                                    | ial Consideration                                                                                                    |                                                                                                    |
|-----------------------------------------------|----------------------------------------------------------------------------------------------------|----------------------------------------------------------------------------------------------------|----------------------------------------------------------------------------------------------------|
|                                               |                                                                                                    | Reason for Application Supporting Documents Confirmation                                                                                                    |                                                                                                    |
| ()<br>Th<br>Th<br>Inf<br>No<br>Yo<br>ac<br>co | e information on<br>e information you<br>ormation may als<br>t provide all the i<br>u may access ar<br>cordance with th<br>ntact the Univers | this form is being collected by Academic Services, the University of Melbourne. You can contact us at 13 63 52.<br>u provide will be used by authorised staff in Academic Services to assess your eligibility for special consideration and will be protected against unauthorise<br>to be made available to authorised staff in your academic division (faculty or graduate school) to aid their decision making around reasonable adjustments<br>nformation requested on this form, your application will be deemed ineligible.<br>by personal information you have provided to the University by contacting 13 63 52. The University of Melbourne is committed to protecting personal inform<br>e Privacy and Data Protection Act 2014 (Vic). For further information about how the University deals with personal information, please refer to the Universiti<br>ity's Privacy Officer at <u>privacy-officer@unimeb.edu.au</u> | d access and use. The<br>to assessment. If you do<br>atlon provided by you in<br>y's Privacy Policy or |
| Reason for app                                | lication                                                                                                    |                                                                                                    | O Delete Application                                                                                   |
|                                               | Application Id:<br>Status:                                                                                                    | DRAFT                                                                                                    |                                                                                                    |
|                                               | * Reason List                                                                                                    | Medical     Victim of crime     Bereavement (Family or friend)     Eite athiete / Performer / Armed forces     Hardship or Trauma     Other     Special Consideration (Technical)                                                                                                    |                                                                                                    |
| First date wher<br>impact                     | n this began to<br>t your studies:<br>(dd-Mon-yyyy)                                                                                          |                                                                                                    |                                                                                                    |
| Imp                                           | oact End Date:<br>(dd-Mon-yyyy)                                                                                                    |                                                                                                    |                                                                                                    |
| * Reason I<br>special                         | am requesting<br>consideration:                                                                                                    |                                                                                                    |                                                                                                    |

(Image description: a white, blue, and grey background with dark text that reads: the logo of the University of Melbourne. Special Consideration. Reason for

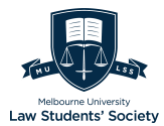

Application. i: The information on this form is being collected by Academic Service, the University of Melbourne. You can contact us at 13 63 52. The information you provide will be used by authorized staff in Academic Services to assess your eligibility for special consideration and will be protected against unauthorized access and use. The information may also be made available to authorized staff in your academic division (faculty or graduate school) to aid their decision making around reasonable adjustments to assessment. if you do not provide all the information requested on this form, your application will be deemed ineligible. You may access any personal information you have provided to the University by contacting 13 63 52. The University of Melbourne is committed to protecting personal information provided by you in accordance with the Privacy and Data Protection Act 2014 (Vic). For further information about how the University deals with personal information, please refer to the University's Privacy Policy or contact the University's Privacy Officer at privacyofficer@unimelb.edu.au. Reason for application.  $\otimes$  Delete Application. Application Id. Status: DRAFT. Reason List: Medica, Victim of crime, Bereavement (Family or friend), Elite athlete / Performer / Armed forces, Hardship or Trauma, Other, Special Consideration (Technical). First date when this began to impact your studies (dd-Mon-yyyy). Impact end date (dd-Mon-yyyy). Reason I am requesting special consideration.)

#### 2. Select "Add Assessment Details"

| * Reason I am requesting special consideration: | I am unwell because           |             |
|-------------------------------------------------|-------------------------------|-------------|
| Assessment Details Add Asse                     |                               |             |
| Use the Add Assessment butt                     | on to add assessment details. |             |
| A Home                                          |                               | Save Next > |

(Image description: a white and grey background with dark text that reads: Reason I am requesting special consideration. 0 of 4000. Assessment Details. Add Assessment Details. Use the Add Assessment button to ad assessment details. Home. Save. Next.)

#### 3. Enter the assessment details and select "Add Assessment".

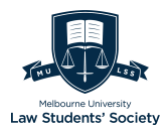

| THE UNIVERSITY OF<br>MELBOURNE              | cial Consideration                                            |
|---------------------------------------------|---------------------------------------------------------------|
|                                             | Reason for Application Supporting Documents Confirmation      |
| Please provide the                          | subjects and assessment details relevant to this application. |
| Assessment Details                          | 3                                                             |
| * Subject Code                              | LAWS50035 - Corporations Law (202                             |
| * Assessment Type                           | Exam Y                                                        |
| * Original Assessment Date<br>(dd-Mon-yyyy) |                                                               |
| * Hurdle Requirement?                       | ○ Yes ○ No                                                    |
| * Assessment Weight (%)                     |                                                               |
| Assessment Submitted?                       |                                                               |
| Submitted Date                              |                                                               |
|                                             | Add Assessment                                                |

(Image description: a white, blue, and grey background with dark text that reads: logo of the University of Melbourne. Special Consideration. i: please provide the subjects and assessment details relevant to this application. Back. Assessment Details. Subject Code. Assessment Type. Original Assessment Date (dd-Monyyyy). Hurdle Requirement? OYes ONo. Assessment Weight (%). Assessment Submitted? Submitted Date.)

4. Upload the relevant supporting documents which you have gathered (evidence of the technical issues you faced).

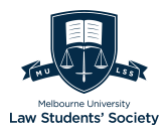

|                                                                           | Reason for Application Supporting Documents Confirmation                                                                                                    |
|---------------------------------------------------------------------------|----------------------------------------------------------------------------------------------------|
| Y<br>III<br>A<br>T<br>R<br>R<br>C<br>D<br>D<br>D<br>D<br>D<br>V<br>Y<br>A | Your Special Consideration application must be accompanied by appropriate documentation from recognised authorities to be considered.<br>If you are unable to provide the relevant documentation at the time of your application, you may choose to complete the statutory declaration form and submit it with your application.<br>Is statutory declaration must detail the circumstances of your application and details of the documentation you will submit. The documentation must be submitted within five business days in order<br>or your application to be assessed. Please note, once the application is submitted you will not be able to estivated any documentation must be submitted you or unable to you when you successfully submit your application.<br>Details of how you can do this will be emailed to you when you successfully submit your application.<br>Upplications without supporting documentation will not be considered and will stay at the status of "Awaiting Documentation" until we have received the supporting documentation from you or until<br>the business days has tapsed, whichever is sconer.<br>Download Health Professional Report Form<br>Download statutory Declaration Form<br>Download a submit declaration<br>with the submit declaration<br>is outleted and managed under the <u>Privacy, and Data Protection Act 2014 (Vic)</u> and the Health Records Act 2001 (ViC)<br>Will personal information collected by the University's <u>Privacy. Policy</u> . |
| Supporting                                                                | J Documents                                                                                                    |
| Medical Reason                                                            | s Supporting Documents  Completed HPR form  Medical Certificate from a licenced practitioner                                                                                                    |
| Other Supportin                                                           | g documents  Death notice, funeral notice, death certificate Other Police Report Student Declaration Letter Supporting Application ation                                                                                                    |

(Image description: a grey, blue, and white background with dark text that reads: Supporting Documents. i: Your Special Consideration application must be accompanied by appropriate documentation from recognized authorities to be considered. If you are unable to provide the relevant documentation at the time of your application, you may choose to complete the statutory declaration form and submit it with your application. A statutory declaration is not a substitute for other forms of documentation. The statutory declaration must detail the circumstances of your application and details of the documentation you will submit. The documentation must be submitted within five business days in order for your application to be assessed. Please note once the application is submitted you will not be able to edit/add any documents and it will be your responsibility to send the University the relevant documentation. Details of how you can do this will be emailed to you when you successfully submit your application. Applications without supporting documentation will not be considered and will stay at the status of "Awaiting Documentation" until we have received the supporting documentation from you or until five business days has lapsed, whichever is sooner. Download Health Professional Report Form. Download Statutory Declaration Form. Download a student declaration. Note: you can add as many documents as you want but one at a time. Your personal information is collected and managed under the Privacy and Data Protection Act 2014 (Vic) and the Health Records Act 2001 (VIC). All personal information

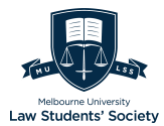

collected by the University is governed by the University's Privacy Policy. Supporting Documents. Medical Reasons Supporting Documents: OCompleted HPR form; Medical Certificate from a licensed practitioner. Other Supporting documents: ODeath notice, funeral notice, death certificate; Other; OPolice Report; OStudent Declaration; OLetter Supporting Application. Statutory Declaration: OStatutory Declaration.)

### **III.** Outcomes

Possible outcomes may include an exam re-sit during the supplementary exam period. You will receive an outcome within five working days to your student email.

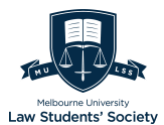

## Alternative Exam Arrangements

(https://students.unimelb.edu.au/your-course/manage-your-course/examsassessments-and-results/exams/alternative-exam-arrangements#approvedaeas)

Alternative Exam Arrangements (AEAs) are study adjustments to scheduled conditions or format of an exam.

## I. Eligibility

Only students who have been granted special consideration for ongoing support can be offered the adjustment.

#### i) Assessment types

Apply to all exams, including:

- end ·of·semester and end·of·year exams
- Supplementary and special exams
- In-class and mid-semester tests
- Practical exams

#### ii) Potential circumstances

- Chronic or permanent physical or mental health conditions
- Significant carer responsibilities
- Elite athletes or performers
- Defense Reservists
- Emergency volunteers
- Official religious or cultural reasons.

## II. Available Adjustment

Adjustments are determined case-by-case for individual subjects.

Possible adjustments include:

- Additional reading and/or writing time
- Rest breaks
- Completing exams on a computer or by hand, according to disability adjustments

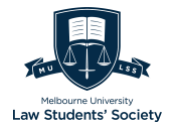

- Provision of a scribe or reader.

## **III. Registration Process**

This process is the same as registering for ongoing support, please refer to relevant section in the guide.

## IV. Follow-up

| Situation 1: View AEA timetable via my.unimelb                                                                               | Situation 2: contact relevant faculty if<br>AEA timetable does not appear in<br>my.unimelb                                                       |
|----------------------------------------------------------------------------------------------------|----------------------------------------------------------------------------------------------------|
| AEA exam timetable will appear on<br>your exam timetable in my.unimelb<br>homepage after the exam timetable is<br>published. | If AEA exam timetable does not appear<br>in our exam timetable, it is likely that<br>the relevant exam is being run directly<br>by your faculty. |
|                                                                                                    | Please contact relevant faculty staff as<br>per the instructions on your Academic<br>Adjustment Plan.                                            |

Under Situation 1, the exam timetable with AEAs condition will look like:

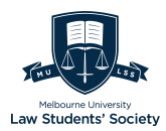

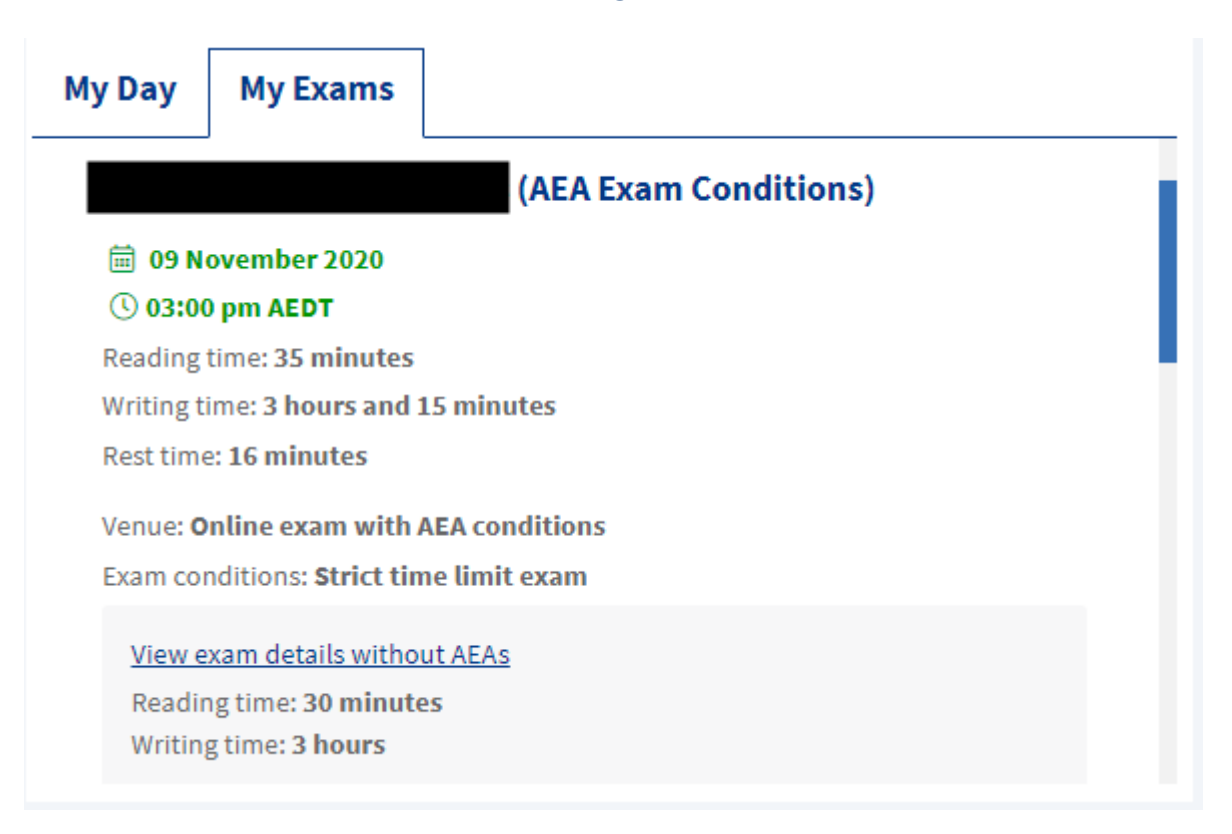

(Image description: a white background with blue, green, and grey text that reads: My Day. My Exam. (AEA Exam Conditions) 09 November 2020 03:00 pm AEDT. Reading time: 35 minutes. Writing time: 3 hours and 15 minutes. Rest time: 16 minutes. Venue: Online exam with AEA conditions. Exam conditions: Strict time limit exam. View exam details without AEAs. Reading time: 30 minutes. Writing time: 3 hours.)

#### There are few points needs to be noted in the timetable as screenshot showed:

- Date and time of exam with AEA condition: see green beneath the subject matter
- Reading time: the reading time is automatically included in the official exam time as the LMS and my.unimelb webpage shows, and it begins at the listed start time of the exam.
- Rest time (if relevant): sometimes your AEA conditions would not include the rest breaks if it has not been separately listed
  - Self-management of rest time (if relevant):
    - Track the break time by yourself
    - Take breaks at any time during the exam
    - Finish the exam earlier if you do not need the full break allocation the full break allocation

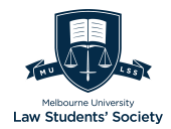

- Breaks cannot be converted to additional writing time as in the on-campus environment
- Exam conditions: this displays the exam formats.
  - Exam formats will be told by the subject coordinator before the exam. it includes (not exclusive for MLS): <u>https://students.unimelb.edu.au/your-course/manage-your-</u> <u>course/exams-assessments-and-results/exams/how-do-i-take-my-</u> <u>exam#exam-formats</u>
- View exam details without AEAs: you can compare it with your AEA exam

#### Contact equity-disability@unimelb.edu.au if you have following concerns:

- If your AEA conditions include accessible formatting requirements that have not already been met in the move to online delivery.
- If your AEA conditions include equipment requirements that you do not have in your current study environment; or/and
- Other questions about your AEA exams

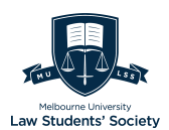

## **Resources and Contact List**

## Student Equity and Disability Support Resource List

University of Melbourne website – <u>https://students.unimelb.edu.au/student-support/student-equity-and-disability-support</u>)

The MULSS Disability webpage is <u>https://mulss.com/social-justice-well-being/disability/.</u>

#### Useful contacts:

1. **MULSS Disability Representative for 2021**: Bridie Cochrane-Holley: <u>disability@mulss.com</u>

She can be reached via the MULSS Disability email address for anything spanning from advocacy, additional assistance and questions to just generally touching base. Your identity will be kept in absolute confidence unless you wish otherwise.

#### 2. Student Academic Adjustment & Wellbeing Officer: <u>law-</u> wellbeing@unimelb.edu.au

If you are facing any difficulty with regard to your disability, including assessment concerns, your first port of call is to book an appointment with the Wellbeing Co-Ordinator or email them.

3. MLS Equal Opportunity Liaison Officer for Disability: Glenn Patmore: g.patmore@unimelb.edu.au

#### Legal Academic Skills Centre: <u>https://law.unimelb.edu.au/students/lasc</u>

MLS provides numerous academic support resources, including one-on-one support for assessments and legal writing skills and frequent workshops on various academic skills.

## **Resources for International Students**

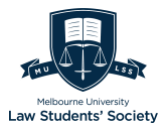

**MULSS International Students' Representative for 2021:** Tina Yao: <u>international@mulss.com</u>

Covid-19 advice for international students and students outside Australia: <u>https://students.unimelb.edu.au/student-support/coronavirus/international-students</u>

International Students Guidebook 2021 – presented by MULSS & GLSA: https://www.glsa.org.au/international-student-faq-booklet

## Mental Health Resources

Mental Health Crisis Number (24/7): SucideLine 1300 651 251 or call the nearest hospital for a crisis team.

#### Helpful Resources for Depression

1. Lifeline 24-hour Counselling and Crisis Support Chat: call 13 11 14 or visit <u>www.lifeline.org.au/crisischat</u>

Lifeline's trained crisis supporters are available 24 hours for 7 days a week. Their chat is available 7 days a week between 7 p.m. – 4 a.m. AEDT.

2. Mensline Australia: call 1300 78 99 78 or visit www.menslineaus.org.au

A counselling service for persons identifying as men experiencing family or relationship concerns.

3. PANDA: call 1300 726 306 or visit www.panda.org.au

PANDA supports persons, including women, men and families affected by anxiety or depression during pregnancy and in the first year of parenthood. They also provide support concerning postnatal psychosis.

4. **Beyond Blue:** call 1300 224 636 or visit <u>www.beyondblue.org.au/get-</u> <u>support</u>

Beyond Blue's counselling service is available 24 hours, 7 days a week.

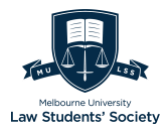

#### Helpful Resources for Anxiety

## 5. Lifeline 24-hour Counselling and Crisis Support Chat: call 13 11 14 or visit <u>www.lifeline.org.au/crisischat</u>

Lifeline's trained crisis supporters are available 24 hours for 7 days a week. Their chat is available 7 days a week between 7 p.m. – 4 a.m. AEDT.

#### 6. PANDA: call 1300 726 306 or visit www.panda.org.au

PANDA supports persons, including women, men and families affected by anxiety or depression during pregnancy and in the first year of parenthood. They also provide support concerning postnatal psychosis.

#### 7. E-Couch: visit <u>www.ecouch.edu.au</u>

E-Couch provides information about various emotional problems as well as computerized therapy deigned to equip persons with strategies to improve anxiety and depression along with a workbook to track progress and record experiences.

#### 8. eCentreClinic: visit www.ecentreclinic.org

An internet-based research clinic operated by the Centre for Emotional Health at Macquarie University aimed at developing and testing state-ofthe-art free online treatment courses for people with symptoms of worry, stress, anxiety, depression, low mood and other health conditions.

#### 9. Mindspot: visit <u>www.mindspot.org.au</u>

A free telephone and online service for persons with anxiety and depression problems. It provides mental health screening assessments, therapist-guided treatment courses and referrals to help people recover and stay well.

#### Helpful Resources for Psychosis

10. **SANE Helpline**: call 1800 18 SANE (7263)

Advice is available from 9 to 5 on weekdays.

11. Schizophrenia 24x7: visit <u>www.schizophrenia24x7.com</u>

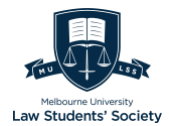

Resource bank consisting of information for people who have been recently diagnosed, friends and family. Information covers a broad-spectrum including treatment, goal setting and returning to work or study.

#### 12. Bipolar Caregivers: visit <u>www.bipolarcaregivers.org</u>

Information on how to support a person with bipolar disorder. All information is based on expert opinion and consensus.

#### Helpful Resources for Substance Use Problems

13. Quitline: call 137 848 or visit <u>www.quit.org.au</u>

National smoking Quitline, 24 hours a day

14. Counselling Online: visit <u>www.counsellingonline.org.au</u>

A service that provides free online text-based counselling to alcohol and other drug users, their family members, relatives and friends. Operated by Turning Point, a substance use Centre available 24 hours for 7 days a week.

15. Alcohol and Drug Information Services (ADIS): call 9418 1011 or 1800 888 236 (Victoria)

Available 24 hours, 7 days a week and will try to answer any questions about alcohol, tobacco, or other drugs.

16. Screening for Substance Use Disorders: visit www.checkyourdrinking.net or www.drugscreening.org

#### Helpful Resources for Gambling Problems

17. **Gambling Help Online**: call 1800 858 858 or visit <u>www.gamblinghelponline.org.au</u>

A free, confidential helpline that provides counselling, information, and referral for persons with gambling problems and concerned family members over the phone or through online chat.

#### Helpful Resources for Eating Disorders

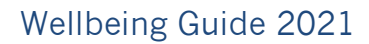

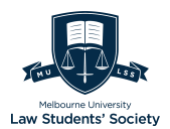

## 18. **The Butterfly Foundation**: call 1800 33 4673 or visit <u>www.thebutterflyfoundation.org.au</u>

An advocacy and support organization for those with eating disorders and provides support through email or live chat.

#### 19. National Eating Disorders Collaboration: visit <u>www.nedc.com.au</u>

A one-stop portal for comprehensive and accessible up-to-date evidencebased eating disorders information.

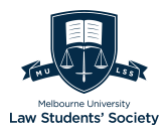

## LSS Equitable Schemes and Financial Services

## Financial Assessment Form

The online Student Financial Assessment Form is a prerequisite for availing the University bursaries or grants as well as textbook reimbursements under Book Fairy and subsidized tickets under the Equitable Ticket Scheme availed by the Law Student's Society. The form asks you to provide information about your personal circumstances and financial position.

**Supporting Documentation:** There is no requirement (and therefore no facility) to upload supporting documentation to the form. If further information is required to substantiate income/expenditure, you will be contacted separately to supply this.

**Due Date:** You can complete and submit a form at any stage throughout the duration of a scholarship opening period. In all instances, you will receive an email acknowledgement upon successful submission of your application.

### Process

- 1. Login at <u>https://unimelb-scholarships.smartygrants.com.au/SFA</u> by entering your student username and password.
- **2. Eligibility:** Respond to the questions and criteria under 'Your details' and answer two questions to determine your eligibility

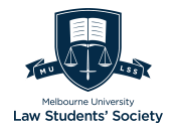

| Provide the followi                                                                                                    | ng details                                                                                                    |                                                                                             |
|----------------------------------------------------------------------------------------------------|----------------------------------------------------------------------------------------------------|---------------------------------------------------------------------------------------------|
| Name *                                                                                                    | Title First name                                                                                                    | Last name                                                                                   |
| Email *                                                                                                    |                                                                                                    |                                                                                             |
| Date of Birth *                                                                                                    | dd/mm/yyyy                                                                                                    |                                                                                             |
| Student ID *                                                                                                    | Your University of Melbourne Student IE                                                                                                    | )                                                                                           |
| Basic eligibility                                                                                                    |                                                                                                    |                                                                                             |
| Are you currently                                                                                                    | enrolled with the University of Melbou<br>lear                                                                                                    | rne?                                                                                        |
| Are you currently<br>Yes No<br>Are you experienc<br>Yes No                                                                                                    | enrolled with the University of Melbou<br><u>lear</u><br>ing financial difficulties?<br><u>lear</u>                                                                                                    | rne?                                                                                        |
| Are you currently<br>Yes No<br>Are you experienc<br>Yes No<br>Ineligible (Not A                                                                                    | enrolled with the University of Melbou<br>lear<br>ing financial difficulties?<br>lear<br>pplicable)                                                                                                    | rne?                                                                                        |
| Are you currently         Yes       No         Are you experience         Yes       No         Yes       No         Ineligible (Not A)         This section is not | enrolled with the University of Melbou<br>lear<br>sing financial difficulties?<br>lear<br><i>pplicable)</i><br>applicable because of your response to                                                                                                    | rne?<br>o questions:                                                                        |
| Are you currently<br>Yes No<br>Yes No<br>Yes No<br>Ineligible (Not A)<br>This section is not<br>"Are you curre<br>"Are you curre                                   | enrolled with the University of Melbou<br>lear<br>sing financial difficulties?<br>lear<br><i>pplicable</i><br>applicable because of your response to<br>ntly enrolled with the University of Melb<br>riencing financial difficulties?" on page 1                                                 | rne?<br>o questions:<br>pourne?" on page 1                                                  |
| Are you currently<br>Yes No<br>Yes No<br>Yes No<br>Ineligible (Not A)<br>This section is not<br>"Are you curre<br>"Are you expen-<br>You do not meet of            | enrolled with the University of Melbou<br>lear<br>sing financial difficulties?<br>lear<br><i>pplicable</i><br>applicable because of your response to<br>ntly enrolled with the University of Melb<br>riencing financial difficulties?" on page of<br>one or more eligibility criteria and will a | rne?<br>o questions:<br>pourne?" on page 1<br>l<br>not be considered for financial support. |

(Image description: a white and blue background with dark text that reads: Your details. Title. \*FirstName. \*Last Name. \*Email. \*Date of birth. \*Student ID. All fields marked with an asterisk (\*) are mandatory. Subheading: Basic Eligibility. Are you currently enrolled with the University of Melbourne()Yes
(No Are you experiencing financial difficulties?)Yes

- **3. About you:** A page covering basic demographic details, residency, employment status, information pertaining to Centrelink, medical conditions, and space to add a personal statement.
  - Use the "Financial Impact Statement" if any circumstances need explanation, or if you indicated that you live with a medical condition or disability earlier in the application.
- 4. About Your Income: Details pertaining to all current sources of income.
  - Make sure to select the frequency of each of these payments f
  - Enter an estimate of your income/expenditure if your circumstances will change significantly within a short period after the application closes.
  - You will be asked to supply your parents' income if you are below 21 years old. The income of your parents has no impact on the

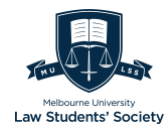

assessment, however if you receive an allowance from your parents, you should declare this in the "Parental allowance" box.

| ABOUT YOUR INCOME                                                                |                                                                     |
|----------------------------------------------------------------------------------|---------------------------------------------------------------------|
| *indicates a required field.                                                     |                                                                     |
| Indicate which forms of income you are (weekly, fortnightly, etc).               | expecting to receive this year and a rough estimate of their value  |
| Employment                                                                       |                                                                     |
| Are you currently employed?                                                      |                                                                     |
| ◯Yes ◯No <u>Clear</u>                                                            |                                                                     |
| This section is not applicable because or page 3                                 | f your response to question: "Are you currently employed?" on       |
| What is your income from employment                                              | ?                                                                   |
| Enter average income (per week, fortnig<br>more during breaks in between semeste | ht, month or year) taking inconsideration that you may work<br>rrs. |
| Frequency *                                                                      | Amount *<br>Must be a dollar amount.                                |
| Centrelink (Not Applicable)                                                      |                                                                     |
| This section is not applicable because or<br>payments?" on page 2                | f your response to question: "Do you receive Centrelink             |
| How much are your Centrelink payment                                             | ts?                                                                 |
| Frequency *                                                                      | Amount *<br>Must be a dollar amount.                                |

(Image description: A webpage with a white background and blue bar at the top. The blue bar with white text that reads: About your income. White background with text that reads: indicates a required field. Indicate which forms of income you are expecting to receive this year and a rough estimate of their value (weekly, fortnightly, etc.). Blue bar with text that reads: Employment. Black texts that follow reads: Are you currently employed? \*Required Response required. YesNo Clear the selected value for Are you currently employed? This section is not applicable because of your response to question: "Are you currently employed?" on page 3 What is your income from employment? Enter average income (per week, fortnight, month, or year) taking inconsideration that you may work more during breaks in between semesters. Frequency \*Required Amount \*Required Must be a dollar amount.

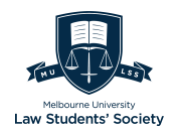

- **5. About your Partner's Income:** Input similar details about your partners income if applicable.
- 6. About your Expenditure: Indicate which costs you expect to incur in the year and provide cost estimates. If you share some of the cost, provide the amount that you personally incur. The form is divided in the following categories:
  - Housing
  - Groceries
  - Utilities
  - Transportation
  - Entertainment
  - Disability and Medical Expenses
  - Family Support
  - Course Materials
- **7. About your Assets and Liabilities:** indicate property or items you or your partner own in full or part, or have an interest in.
  - This section requires the provision of information pertaining to the value of assets and liabilities in a detailed manner.
  - Do not include HECS or HELP debts in "My liabilities" unless you are currently making repayments on these.
  - If you have disclosed some loan repayments, please ensure that you include the outstanding loan amount in "My liabilities".

## **Book Fairy Program**

The Book Fairy Program ('BFP') helps students in demonstrated financial need with the costs of purchasing law school textbooks. Eligible applicants will be placed in categories by MLS's scholarship office, for a 100%, 75%, or 50% reimbursement of their prescribed textbooks for the semester. Printing costs are now also eligible for reimbursement on **essential readings only.** 

For more information about Book Fairy, please visit – <u>https://mulss.com/social-justice-well-being/initiatives/book-fairy/</u>

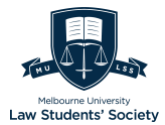

Applying is as easy as filling out the Financial Assessment Form (as discussed above) and submitting the Book Fairy online application form available here: <u>https://mulsscommittee.wufoo.com/forms/z1hplqh20mqq7nc/</u>

The Book Fairy application form only requires the following to be completed after agreeing to the terms and conditions provided in the Wufoo application form:

#### Application

| Name *   |                          |                  |              |               |              |      |
|----------|--------------------------|------------------|--------------|---------------|--------------|------|
| First    | Last                     |                  |              |               |              |      |
| Student  | Number *                 |                  | ]            |               |              |      |
| Student  | Email Address *          |                  | ]            |               |              |      |
| @studer  | t.unimelb.edu.au         |                  |              |               |              |      |
| Contact  | phone Number *           |                  | ]            |               |              |      |
| I acknov | vledge that I must submi | t a University ( | of Melbourne | Financial Ass | essment Form | ı to |

be considered for the MULSS Book Fairy Program. \*

I agree

Submit

(Image description: a white background with dark text that reads: Application. Name (First then last). Student Number. Student email address (@student.unimelb.edu.au). Contact phone number. I acknowledge that I must submit a University of Melbourne Financial Assessment Form to be considered for the MULSS Book Fairy Program. I agree. Submit.)

For any questions regarding the Book Fairy Program, please contact Anjelika (Equity Officer) at bookfairy@mulss.com.

## Equitable Ticket Scheme

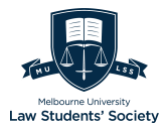

The Equitable Ticket Scheme ('ETS') provides subsidized tickets for LSS events to students that are in demonstrated financial need. Students eligible for discounted tickets under the Equitable Ticket Scheme ('ETS') will be provided with discount codes for each event covered under the scheme that they indicated interest.

The application is a two-step procedure

- 1. Filling out the Financial Assessment Form (as discussed above) and
- 2. Submitting the Equitable Ticket Scheme online application form available here: <u>https://mulsscommittee.wufoo.com/forms/z1hplqh20mqq7nc/</u>

The Equitable Ticket Scheme application form only requires the following to be completed after agreeing to the terms and conditions provided in the Wufoo application form:

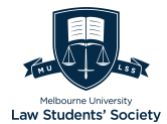

| Application                                                                                                    |                                                                                                    |
|----------------------------------------------------------------------------------------------------|----------------------------------------------------------------------------------------------------|
| Name *                                                                                                    |                                                                                                    |
|                                                                                                    |                                                                                                    |
| First Last                                                                                                    |                                                                                                    |
| Student Number *                                                                                                    |                                                                                                    |
|                                                                                                    |                                                                                                    |
| Student Email Address *                                                                                                    |                                                                                                    |
| @student.unimelb.edu.au                                                                                                    |                                                                                                    |
| Contact phone Number *                                                                                                    |                                                                                                    |
|                                                                                                    |                                                                                                    |
|                                                                                                    | 1                                                                                                    |
| JD Year Level                                                                                                    |                                                                                                    |
| Second Year                                                                                                    |                                                                                                    |
| Third Year +                                                                                                    |                                                                                                    |
| Select all events which you would be interested<br>ticket scheme (selecting any of these events d<br>us an idea of how to distribute discounts acros<br>Law Camp (includes camp leaders) | d in attending as a recipient of the equitable<br>bes not commit you to attending, it just gives<br>s events): * |
| Law Ball                                                                                                    |                                                                                                    |
| Autumn Social                                                                                                    |                                                                                                    |
| Meet the Profession                                                                                                    |                                                                                                    |
| Bottomless Brunch (3rd+ years)                                                                                                    |                                                                                                    |
| □ Valedictory (3rd+ years)                                                                                                    |                                                                                                    |
| I acknowledge that I must submit a <u>University of</u><br>be considered for the MULSS Equitable Ticket<br>O I agree                                                                     | of Melbourne Financial Assessment Form to Scheme. *                                                              |
| Submit                                                                                                    |                                                                                                    |

(Image description: a white background with dark text that reads: Application. Name (First then last). Student Number. Student email address (@student.unimelb.edu.au). Contact phone number. JD Year Level (select optior) First year. Second Year r Third Year +. Select all events which you would be interested in attending as a recipient of the equitable ticket scheme (selecting any of these events does not commit you to attending, it just gives us an idea of how to distribute discounts across events): \*Law Camp (includes camp leaders) Law Bal; Autumn Socia ; Meet the Profession Bottomless

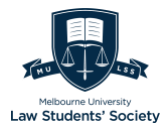

Brunch (3rd+ years); Valedictory (3rd+ years). I acknowledge that I must submit a University of Melbourne Financial Assessment Form to be considered for the MULSS Book Fairy Program. I agree. Submit.)

For any questions regarding the Book Fairy Program, please contact Anjelika (Equity Officer) at <u>bookfairy@mulss.com</u>.